# <u>บทที่ 1 ส่วนต่างๆของเครื่องตัด</u>

เครื่องตัดสติกเกอร์ Expert 24 และ Expert 24LX เป็นเกรื่องตัดอีกรุ่นหนึ่งของยี่ห้อ GCC ซึ่งมีความสามารถในการตัดสติกเกอร์ ได้อย่างมีประสิทธิภาพ นอกจากนี้ยังสามารถปรับแรงกดใบมีด ความเร็ว ในการตัดสติกเกอร์ได้ ซึ่งสามารถตัดงานสติกเกอร์หลากหลายและใช้ได้กับสติกเกอร์ทั้งแบบทั่วไปและสะท้อนแสง ฯ

- คู่มือนี้สามารถใช้งานร่วมกับเครื่องตัดได้หลายรุ่นของ GCC คือ Expert 24, Expert 24LX,
   Expert// และ Expert// LX หรือ สามารถดู วีดีโอการใช้งานเบื้องต้นจาก ยูทูป หรือ Google
   โดยพิมพ์ในช่อง ค้นหา Search 24LX V1
- <u>หมายเหตุ</u> เครื่องตัดรุ่น Expert 24, Expert// (หรือ Expert II-24) จะใช้งานตัดทั่วไปเท่านั้น
- Expert 24LX และ Expert // LX (หรือ Expert II-24LX ) จะใช้งานตัดทั่วไปและงานไดคัท<u>งานพิมพ</u>์
- งานไดคัท คือ งาน<u>ที่พิมพ์จากเครื่องพิมพ์-Printer (InkJet, Laser)</u>แล้วนำมาไดคัท (ตัด) กับเครื่องตัดสติกเกอร์ ที่มี คุณสมบัติ หรือ ฟังก์ชั่นไดคัท และ เซ็นเซอร์ไดคัท<u>ในตัว</u>

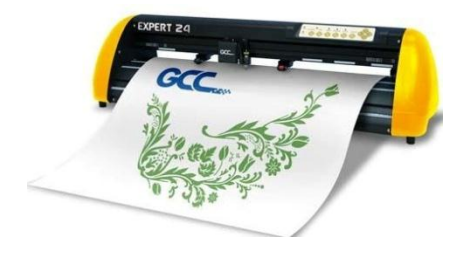

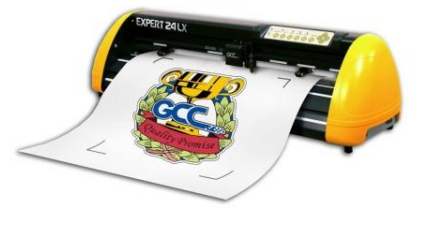

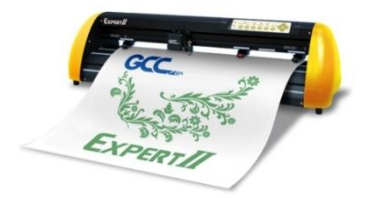

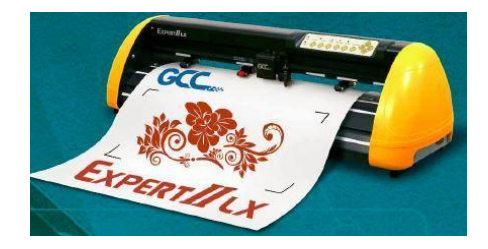

• กำแนะนำการใช้เครื่องตัดสติกเกอร์ GCC

กรณีที่ต้องการเคลื่อนย้ายเครื่องตัดไปวางไว้ที่อื่น ควรยกจากด้านล่างของเครื่อง ตัวอย่าง ดังรูปที่ (0-1)

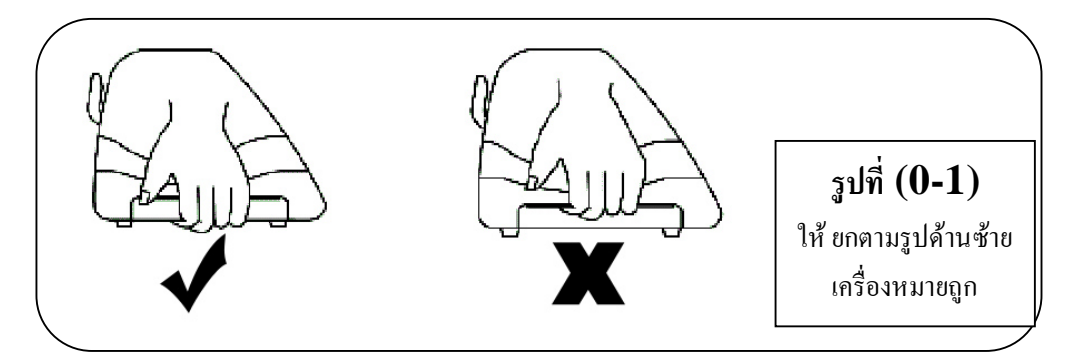

บริษัท เทคโนโลยี่ สโคร์ จำกัด ธ04/3 ศูนย์การค้าพันธุ์ทิพย์ ประตูน้ำ ขั้นเอ็ม ห้องเลขที่ เอ็ม44, เอ็ม1/1 ถนนเพขรบุรี แขงถนนเพขรบุรี เขตราชเทรี กรุงเทพมหานคร 10400 สำนักงานใหญ่ ทะเปียนเลขที่ 0105531058909 โทรศัพท์ (TEL) 02-250-6144-5, แฟกซ์ (Fax):02-250-6146, E-mail: pantipplaza@techno.co.th มือถือ (Mobile): 083-989-4011, 095-370-8097, 081-658-5485, WWW.TECHNO.CO.TH 1.1 รูปแบบของสายเชื่อมต่อของเครื่องตัด กับ คอมพิวเตอร์

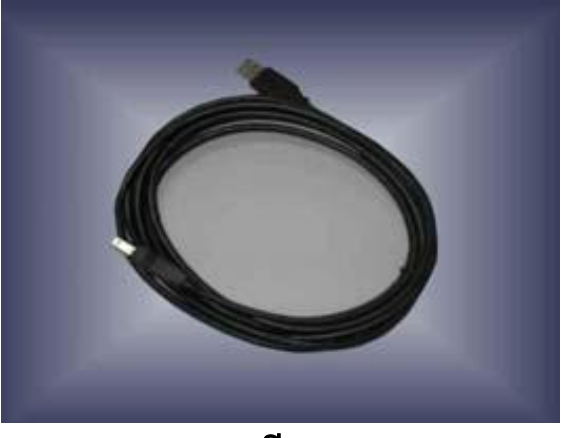

สาย ยูเอสบี - USB CABLE (สาย ยูเอสบี พรินเตอร์)

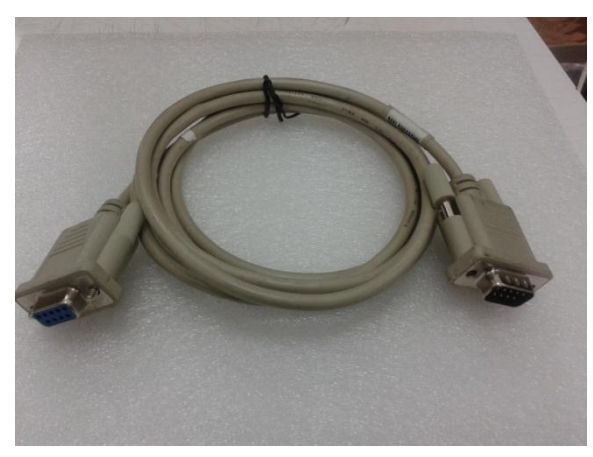

<u>RS-232 CABLE (Serial - ซีเรียล)</u> Option-ซื้อแยก (\* ในกล่อง จะไม่มีสาย **RS-232 CABLE** \*)

1.2 ด้านหน้าเครื่อง Expert 24 และ 24LX (ดูตามรูปที่ 1-1)

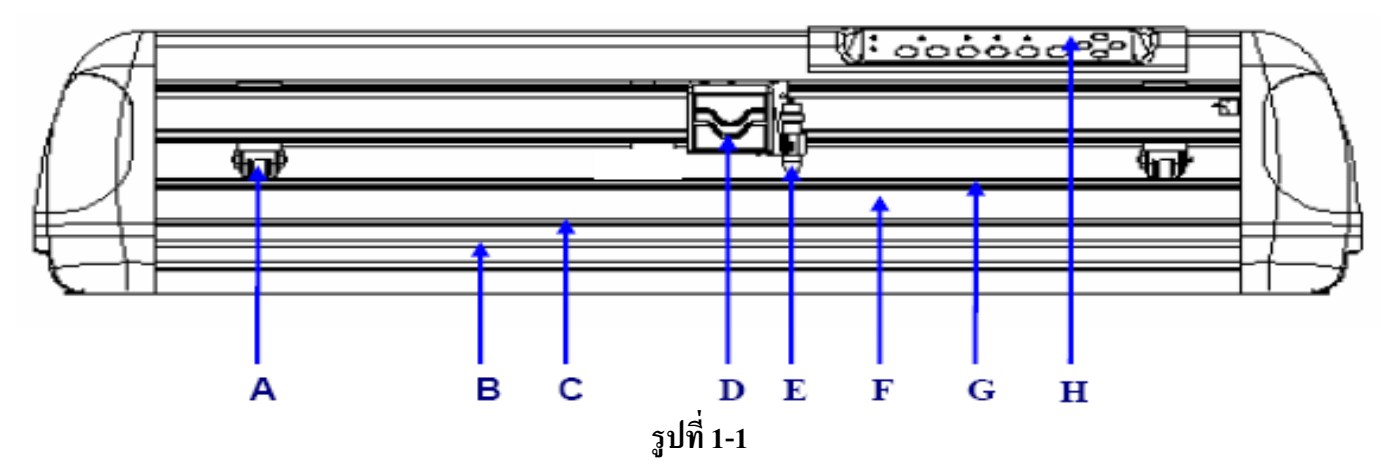

- A. Pinch Roller ลูกล้อกควัสคุระหว่างตัด
- B. Slicing Groove ช่องสำหรับตัดสติกเกอร์ โดยใช้ที่ตัดแบบ Groove
- C. Alignment Ruler เส้นไม้บรรทัดสำหรับวางสติกเกอร์ให้ตรงโดยใช้เส้นแบ่ง
- D. Tool Carriage ชุดหัวตัดสติกเกอร์
- E. Blade Holder ที่ใส่ใบมีค(ที่จับใบมีคตัดสติกเกอร์)
- F. Platen เป็นส่วนรองรับสติกเกอร์ระหว่างการตัด
- G. Cutting Pad ยางรองตัด
- H. Control Panel แผงปุ่มควบคุมการทำงานของเครื่องตัด

บริษัท เทคโนโลยี่ สโคร์ จำกัด 804/3 ศูนย์การศ้าพันธุ์ทิพย์ ประตูน้ำ ขั้นเอ็ม ห้องเลขที่ เอ็ม44, เอ็ม1/1 ถนนเพชรบุรี แขงถนนเพชรบุรี เขตราชเทรี กรุงเทพมหานคร 10400 สำนักงานใหญ่ ทะเบียนเลขที่ 0105531058909 <u>โทรศัพท์ (TEL) 02-250-6144-5</u>, แฟกซ์ (Fax):02-250-6146 , E-mail: pantipplaza@techno.co.th มือถือ (Mobile): 083-989-4011, 095-370-8097, 081-658-5485, WWW.TECHNO.CO.TH

# 1.3 ด้านหลังเครื่อง Expert 24 และ 24LX (ดูตามรูปที่ 1-2)

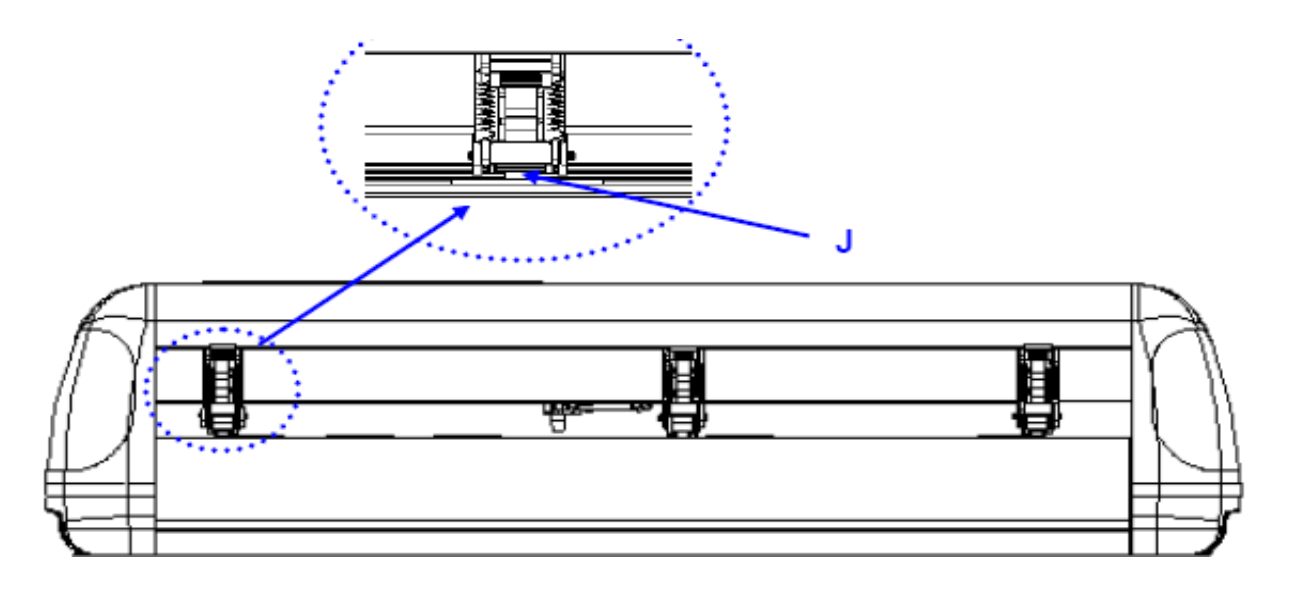

รูปที่ 1-2

1.4 ด้านข้างเครื่องตัดสติกเกอร์

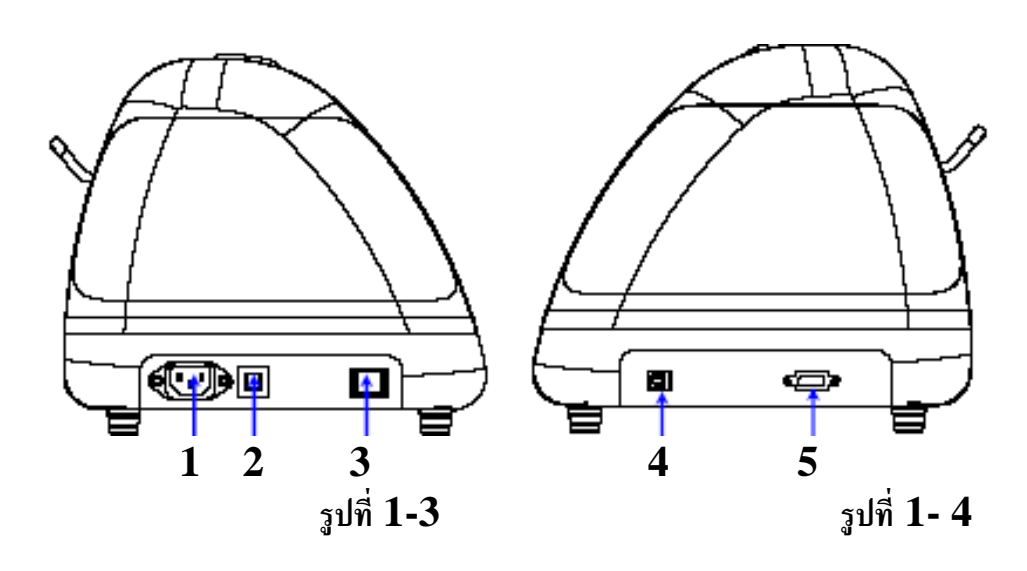

# ด้านซ้ายมือของเครื่อง (ดูตามรูปที่ 1-3)

- 1. AC Power Connector ที่เสียบสายไฟ
- 2. Fuse ฟิวส์ขนาด 3 แอมป์
- 3. Power Switch สวิตซ์ เปิด-ปิด เครื่อง

บริษัท เทคโนโลยี่ สโคร์ จำกัด 804/3 สูนย์การก้าพันธุ์ทิพย์ ประสูน้ำ ขั้นเอ็ม ห้องเลขที่ เอ็ม44, เอ็ม1/1 ถนนเพชรบุรี แขงถนนเพชรบุรี เขตราชเทรี กรุงเทพมหานคร 10400 สำนักงานใหญ่ ทะเบียนเลขที่ 0105531058909 <u>โทรศัพท์ (TEL) 02-250-6144-5</u>, แฟกซ์ (Fax):02-250-6146, E-mail: pantipplaza@techno.co.th มือถือ (Mobile): 083-989-4011, 095-370-8097, 081-658-5485, WWW.TECHNO.CO.TH

# ด้านขวามือของเครื่องตัด (ดูตามรูปที่ 1-4)

- 4. USB Interface Connector ช่องต่อแบบ ยูเอสบีพรินเตอร์
- 5. Serial Interface Connector (RS-232C) ช่องต่อแบบอนุกรม

# 1.5 แผงควบคุม

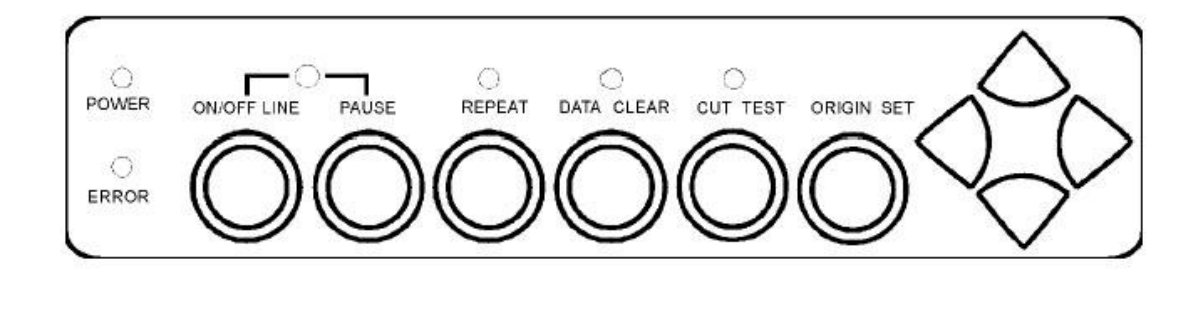

5

- ปุ่ม ON/OFF LINE ใช้สื่อสารระหว่างเครื่องตัด และเครื่องคอมฯ เมื่อกดปุ่ม ON LINE แล้ว หลอดไฟจะสว่าง
- 2. ปุ่ม PAUSE เมื่อกดปุ่มนี้จะหยุดงานตัดชั่วกราว และหลอดไฟ ON/OFF LINE จะกระพริบ แล้วให้กดปุ่ม ON/OFF LINE อีกครั้งก็จะกลับมาทำงานตามปกติ
- 3. ปุ่ม **REPEAT** เมื่อกดปุ่มนี้กุณสามารถสั่งตัดงานถ่าสุดซ้ำอีกครั้งได้ แล้วหลอดไฟ REPEAT จะสว่าง
- 4. ปุ่ม **DATA CLEAR** ปุ่มนี้จะเป็นการเคลียรข้อมูลในเครื่อง แล้วหลอดไฟ DATA CLEAR จะสว่าง
- 5. ปุ่ม CUT TEST จะเป็นการทคลองตัดก่อนที่จะตัดงานจริง เมื่อกดปุ่มนี้แล้ว หลอดไฟ CUT TEST จะสว่าง
- 6. ปุ่ม ORIGIN SET จะเป็นการตั้งจุดเริ่มต้นที่จะทำการตัด หลังจากที่เลื่อนหัวตัดไปตำแหน่งที่ต้องการแล้วกดปุ่มนี้ (เลื่อนปลายใบมีดตัดสติกเกอร์ )
- 7. ปุ่ม ลูกศร ใช้เลื่อนสติกเกอร์ และ หัวตัดของเครื่องตัด
- 8. หลอดไฟ POWER LED เมื่อเปิดสวิตซ์ Power แล้ว หลอดไฟจะติด
- 9. หลอดไฟ ERROR LED เมื่อไฟ LED ติดหรือ กระพริบแสดงถึงปัญหา หรือมีความผิดพลาด ให้ไปดูในบทที่ 5 หน้า 22 เพื่อแก้ปัญหา

# <u>บทที่ 2 – การติดตั้งและการตั้งค่าต่างๆ</u>

# ข้อควรระวังในการติดตั้ง

- ปิคสวิตซ์ไฟก่อนการติดตั้ง
- จับเครื่องตัดด้วยความระมัดระวังเพื่อป้องกันความเสียหายต่างๆ
- ติดตั้งในสถานที่ ๆ เหมาะสมสะดวกในการใช้งาน
- เหลือที่ว่างสำหรับเครื่อง และอุปกรณ์เสริมต่างๆ ทั้งด้านหน้า –ด้านหลังเครื่องตัดและด้านข้าง
- เลือกฐานวางที่มั่นคง
- ทำงานในอุณหภูมิ 5- 40 องศาเซลเซียส (41-104 องศาฟาเรนไฮด์)
- ป้องกันเครื่องตัดจากฝุ่น และที่ๆมีลมแรง
- ไม่ควรวางเครื่องในบริเวณที่แสงแคคส่องถึง
- เสียบสายไฟ(ปล้ักตัวเมีย) เข้าที่ช่อง AC Power Connector ของเครื่องตัด
- ควรเสียบปลั๊กไฟตัวผู้เข้าเต้าเสียบไฟเข้าเต้าเสียบที่มีสายคิน
- 2.1 การใส่ใบมีดและถอดใบมีดออกจากที่จับใบมีด (สำหรับรุ่นที่จับ ใบมีด สีทอง สีเงิน จะเหมือนกัน)
- การตั้งระดับใบมีด สีเงิน สีทอง จะตั้งระดับใบมีดเหมือนกัน ดังรูปที่ 2-1 , 2-4
- ส่วนที่จับใบมืดสีดำแบบพลาสติก จะต่างกับแบบอื่น คือ จะหมุดปรับที่ ปลอก-ส่วนปลายแถบเลขขาว-ดำ ดังรูปที่ 2-1-2

วิธีการใส่ใบมีคและการนำใบมีคออกจากตัวจับใบมีค ให้คูภาพ 2-2 และ 2-3 หน้า6 ประกอบ ให้ระวังอย่าไปโคนส่วนปลายของใบมีค โคยให้ส่วนค้านคมใบมีค ที่ใช้ตัคหันออกค้านนอกที่จับใบมีค

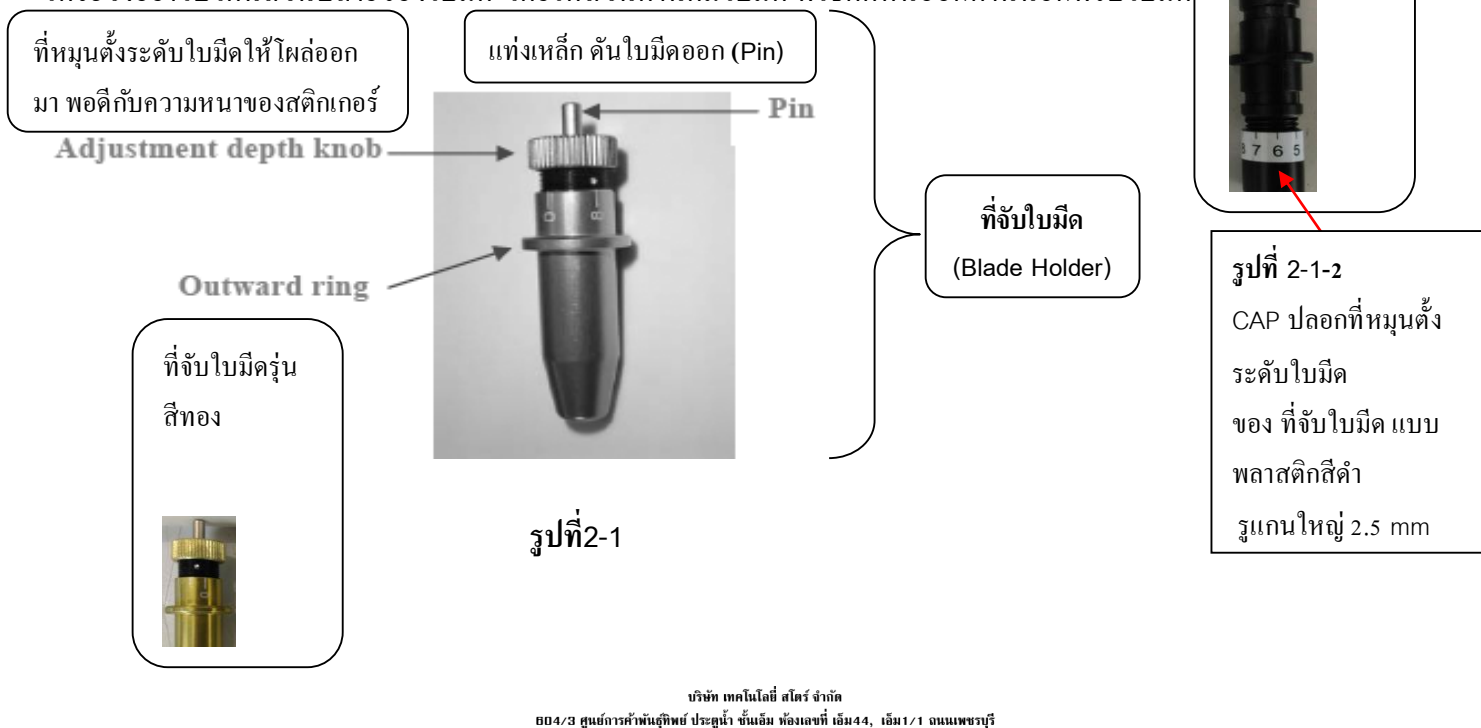

ธ04/3 ศูนย์การค้าพันธุ์ทิพย์ ประตูนำ ขันเอ็ม ห้องเอขที เอ็ม44, เอ็ม1/1 ถนแพขรบุรี แขงถนนเพขรบุรี เขตราชเทวี กรุงเทพมหานคร 10400 สำนักงานใหญ่ ทะเบียนเอขที่ 0105531058909 <u>โทรศัพท์ (TEL) 02-250-6144-5</u>, <u>แฟกซ์ (Fax):02-250-6146</u>, E-mail: <u>pantipplaza@techno.co.th</u> มือถือ (Mobile): 083-989-4011, 095-370-8097, 081-658-5485, <u>WWW.TECHNO.CO.TH</u> Pin

#### <u>การใส่ใบมีด</u>

ให้ใส่ใบมีคเข้าไปในรูด้านล่างของที่จับใบมีคให้ด้านกมใบมีคอยู่ด้านนอก (ตามรูปที่2-2)

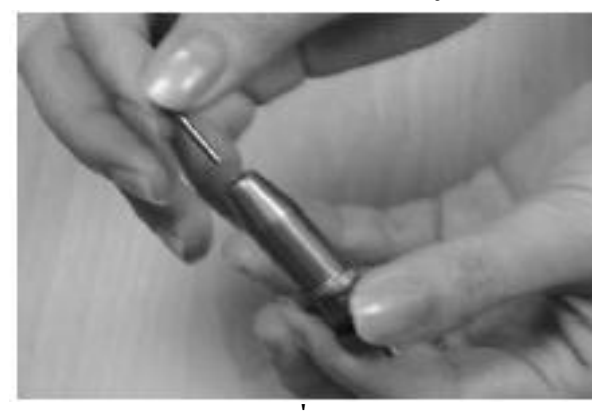

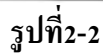

แล้วคันเบาๆ ให้สุด (ตามรูป 2-3) ระวังอย่าให้ปลายใบมีดกระแทก เพราะอาจทำให้ใบมีดเสียหาย

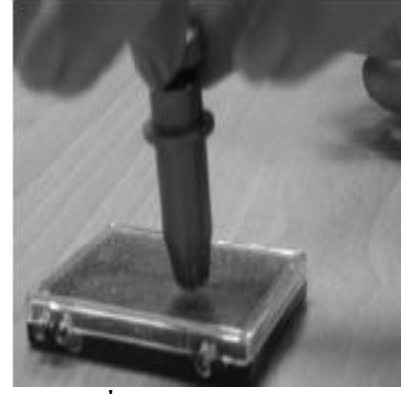

รูปที่ 2-3

เสร็จแล้วให้หมุนที่หมุน(Adjustment dept knob)เพื่อตั้งระดับของใบมีด โผล่ออกมาไม่เกิน 0.5 มิลลิเมตรโดยประมาณหรือ ตามความหนาของวัดุหรือสติกเกอร์ที่ใช้ (ตามรูปที่ 2-4)

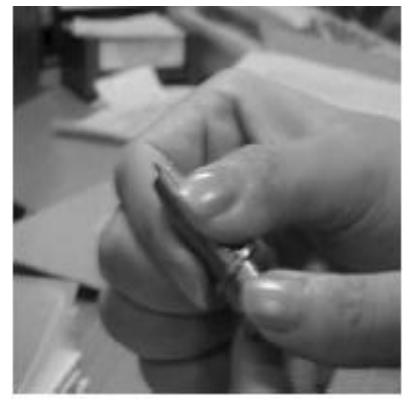

รูปที่ 2-4

การถอดใบมีด - ก็โดยการให้ดันแท่งเข็ม (PIN) ลง แล้วใบมีคก็จะโผล่ออกมาให้เราจับออกมาได้ (ดูรูปที่2-1 และ 2-2 ประกอบ)

บริษัท เทคโนโลยี่ สโคร์ จำกัด 804/3 ศูนย์การค้าทันธุ์ฟิพย์ ประดูน้ำ ขั้นเอ็ม ห้องเลขที่ เอ็ม44, เอ็ม1/1 ถนนเพชรบุรี แขงถนนเพชรบุรี เขคราชเทวี กรุงเทพมหานคร 10400 สำนักงานใหญ่ ทะเบียนเลขที่ 0105531058909 <u>โทรศัพท์ (TEL) 02-250-6144-5, แฟกซ์ (Fax):02-250-6146</u>, E-mail: <u>pantipplaza@techno.co.th</u> มือถือ (Mobile): 083-989-4011, 095-370-8097, 081-658-5485, <u>WWW.TECHNO.CO.TH</u> \*\*\*ข้อแนะนำ\*\*\*

ความสูงของใบมีดที่เหมาะสม หมายถึงการให้ปลายของใบมีคโพล่ออกมาจากที่จับใบมีค ประมาณ 0.5 mm.หรือให้พอคี กับความหนาของเนื้อวัสดุ หรือ สติกเกอร์ที่ใช้ตัด (ฟิล์ม-Film) ระยะนี้สามารถตัดส่วนที่เป็นเนื้อฟิล์มได้พอคี มันจะไม่ถึงส่วน ที่เป็นเนื้อวัสดุรองหลังสติกเกอร์(Backing)

ด้านหลัง ( ดูตามรูปที่ 2-5 )

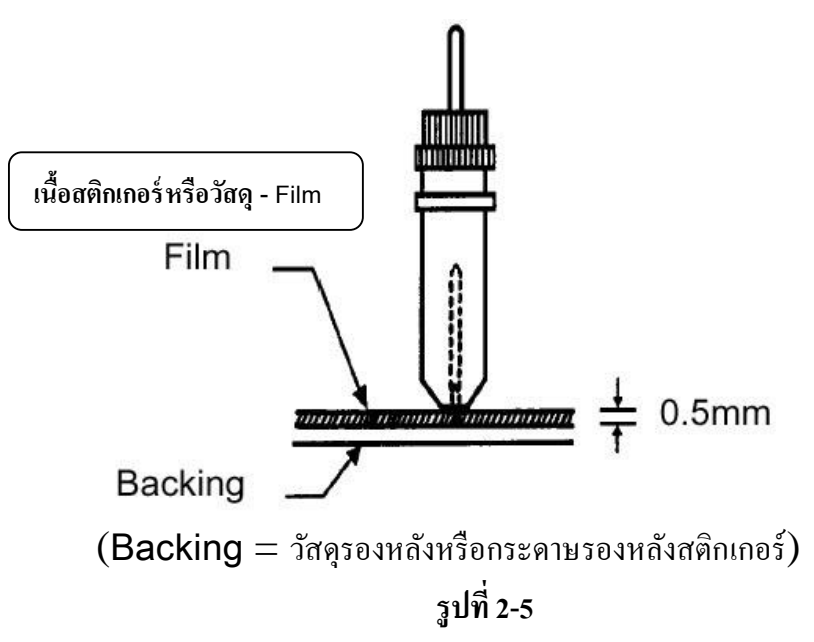

 การใส่ที่จับใบมีดเข้ากับหัวเครื่องตัดใบมีด ให้สังเกตุดูจะมีวงแหวนรอบตัวจับใบมีด ก็คือให้นำวงแหวนนี้เข้าไปในตำแหน่งระหว่างช่องของแขนจับ (ดูตามรูปที่ 2-6) จะมี ร่องใส่ให้พอดีจากนั้นก์ให้ถือกตัวที่จับใบมีด

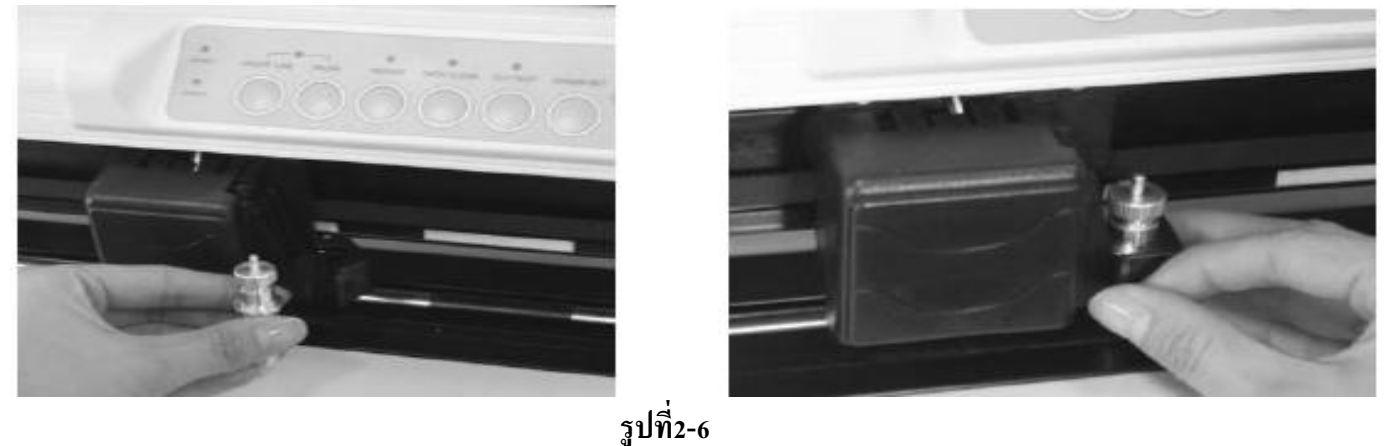

- 2. หากจะเอาที่จับใบมีดออกก็ให้ปลดล็อค แล้วนำออกมา
- 3. ให้กดส่วนที่เรียกว่า pin ลงเพื่อเป็นการนำใบมีดออก เมื่อต้องการที่จะเปลี่ยนใบมีด
- ( ดูตามรูปที่ 2-1) ที่กล่าวมาแล้ว

บริษัท เทคโนโลยี่ สโคร์ จำกัด ธ04/3 สูนย์การศ้าพันธุ์ทิพย์ ประสูน้ำ ขั้นเอ็ม ห้องเลขที่ เอ็ม44, เอ็ม1/1 ถนนเพขรบุรี แขงถนนเพขรบุรี เขตราชเทวี กรุงเทพมหานคร 10400 สำนักงานใหญ่ ทะเบียนเลขที่ 0105531058909 <u>โทรศัพท์ (TEL) 02-250-6144-5</u>, แฟกซ์ (Fax):02-250-6146 , E-mail: pantipplaza@techno.co.th มือถือ (Mobile): 083-989-4011 , 095-370-8097 , 081-658-5485 , WWW.TECHNO.CO.TH

#### \*\*\*1000355553\*\*\*

\*\*\* ใบมีดจะเสียความคมได้ไว เมื่อ\*\*\*

- 1. ตั้งใบมีดออกมามากเกินไป
- 2. ตั้งแรงกดมากเกินไป
- 3. ใช้ใบมีคไม่เหมาะสมกับวัสดุ ที่ใช้ตัด

# 2.2 การใส่วัสดุ

#### 1. การใส่วัสดุเป็น แผ่น สามารถใส่ได้จากทางด้านหน้าและด้านหลัง ของเครื่องตัดสติกเกอร์

ให้ยกแขน Level ขึ้น จะอยู่ที่ชุคลูกล้อ จะเป็นการยก ขึ้น-ลง ของ Pinch Roller ด้วย ให้ยกขึ้น (ดูตามรูปที่ 2-8)

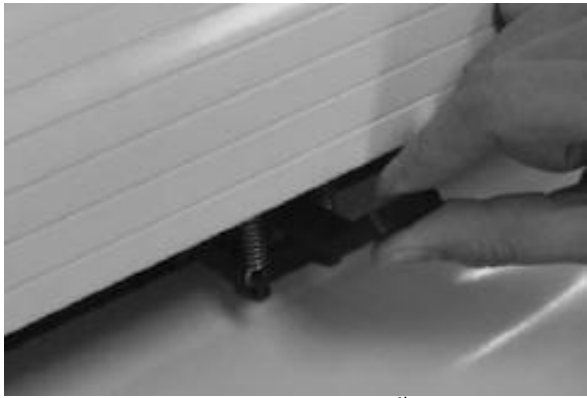

รูปบ<sup>ุ</sup>น การยกLevel(คันโยกลูกล้อ) ขึ้น

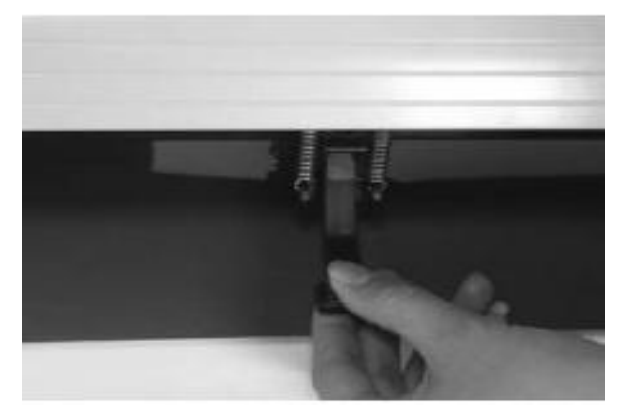

รูปถ่าง การยกLevel(คันโยกลูกล้อ) ลง รูปที่ 2-8

บริษัท เทคโนโลยี่ สโคร์ จำกัด 804/3 สูนย์การศ้าพันธุ์ฟิพย์ ประสูน้ำ ขั้นเอ็ม ห้องเลขที่ เอ็ม44, เอ็ม1/1 ถนนเพขรบุรี แขงถนนเพขรบุรี เขตราชเทรี กรุงเทพมหานคร 10400 สำนักงานใหญ่ ทะเบียนเลขที่ 0105531058909 <u>โทรศัพท์ (TEL) 02-250-6144-5</u>, <u>แฟกซ์ (Fax):02-250-6146</u>, <u>E-mail: pantipplaza@techno.co.th</u> มือถือ (Mobile): 083-989-4011, 095-370-8097, 081-658-5485, <u>WWW.TECHNO.CO.TH</u>  ให้ใส่สติกเกอร์อยู่บน Platen และอยู่ใต้ Pinch Roller รอดผ่านเข้าไป เส้นแถบไม้บรรทัด ที่เครื่องจะช่วยใน การจัดวัสดุให้ตรง ส่วนลูกล้อขาว(เฉพาะsable)อยู่ตรงกลางระหว่างลูกล้อสีดำ

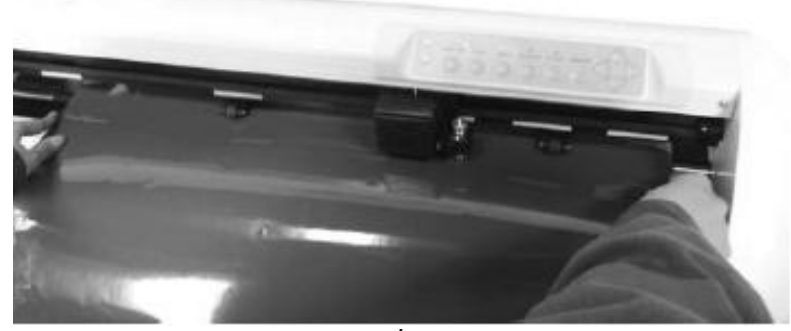

รูปที่ 2-9

- จะต้องเลื่อน Pinch Roller(ลูกล้อคำ) ให้ตรงตำแหน่งกับ Grid Drum โดยสังเกตจาก เส้นแถบสีขาวบนเครื่อง (ดูตามรูปที่ 2-10)

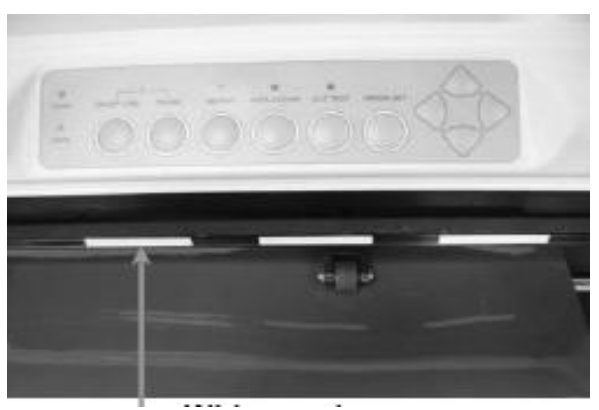

White Mark (แถบอ้างอิงสีขาว) รูปที่ 2-10

- ให้กด Level(คันโยก)ทุกตัว ลงแล้ว Pinch Roller จะลงมา กดวัสดุ

 ให้เปิดเครื่อง แล้วหัวเครื่องตัดจะทำการเช็คสติกเกอร์โดยอัตโนมัติ หลังจากนั้นแล้วเครื่อง ก็จะพร้อมที่จะรับคำสั่งให้เริ่มทำงานได้

> บริษัท เทคโนโลยี่ สโคร์ จำกัด 804/3 สูนย์การศ้าพันธุ์ฟิพย์ ประสูน้ำ ขั้นเอ็ม ห้องเลขที่ เอ็ม44, เอ็ม1/1 ถนนเพขรบุรี แขงถนนเพขรบุรี เขตราชเทรี กรุงเทพมหานคร 10400 สำนักงานใหญ่ ทะเบียนเลขที่ 0105531058909 <u>โทรศัพท์ (TEL) 02-250-6144-5</u>, <u>แฟกซ์ (Fax):02-250-6146</u>, <u>E-mail: pantipplaza@techno.co.th</u> มือถือ (Mobile): 083-989-4011, 095-370-8097, 081-658-5485, <u>WWW.TECHNO.CO.TH</u>

การเลื่อน Pinch Roller นั้นไม่ควรจะไปจับเลื่อนจากด้านหน้า ควรจะเลื่อนจากด้านหลังเพราะมันจะเลื่อนได้ง่ายกว่า (ดูตามรูปที่ 2-11)

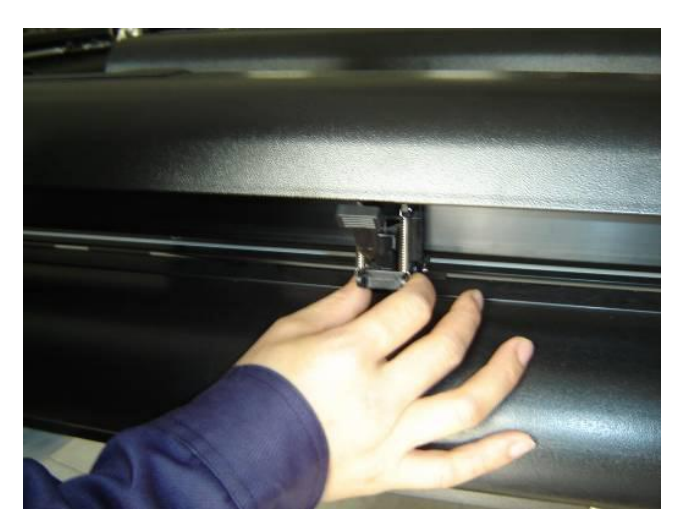

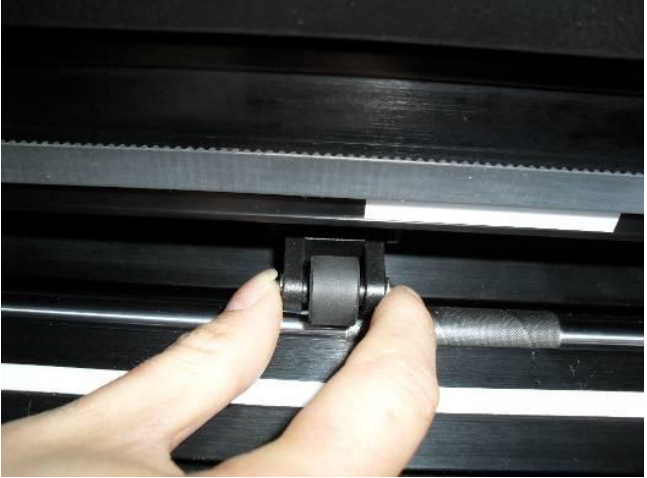

(O) Correct ถูกต้อง (X) Incorrect ไม่ถูกต้อง

รูปที่ **2-11** 

- 2. การใส่วัสดุเป็นม้วน สามารถใส่ได้จากทางด้านหน้าด้านหลัง ของเครื่องตัดสติกเกอร์
- ทำตามขั้นตอนคล้ายกับการตั้งแบบแผ่น แต่ให้ใส่จากทางด้านหลัง เพราะเครื่องตัด เวลาตัดจะเลื่อนสติกเกอร์มาด้านหน้า
   \*\*\*หมายเหตุ \*\*\* คุณสามารถใช้ฐานตั้งเพื่อวางสติกเกอร์แบบเป็นม้วนได้ ให้ตำแหน่งให้ตรงกับเครื่องเพื่อที่จะให้ สติ๊กเกอร์วิ่งได้ไม่เบี้ยวไปมา

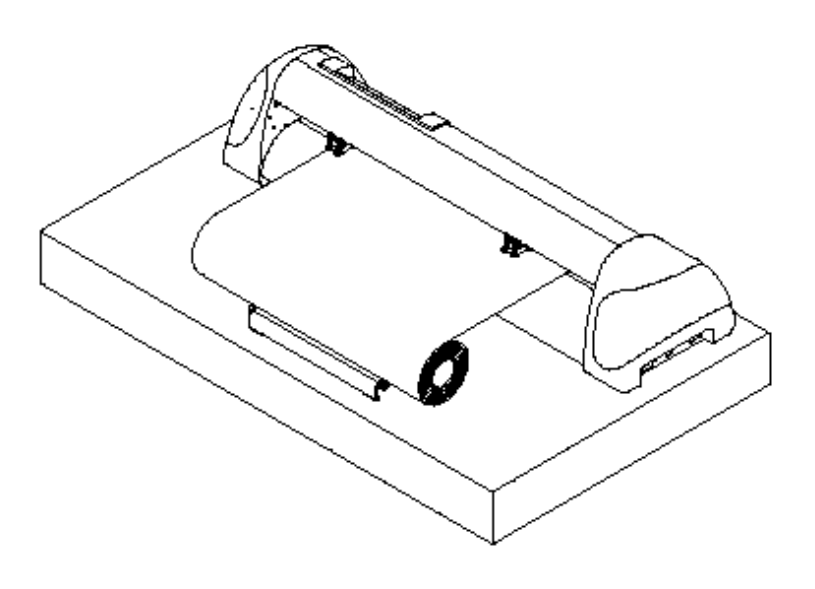

บริษัท เทคโนโลยี่ สโคร์ จำกัด ธ04/3 สูนย์การค้าพันธุ์ฟิพย์ ประสูน้ำ ขั้นเอ็ม ห้องเลขที่ เอ็ม44, เอ็ม1/1 ถนนเพขรบุรี แขงถนนเพขรบุรี เขตราชเทวี กรุงเทพมหานคร 10400 สำนักงานใหญ่ ทะเบียนเลขที่ 0105531058908 <u>โทรศัพท์ (TEL) 02-250-6144-5</u>, แฟกซ์ (Fax):02-250-6146 , E-mail: pantipplaza@techno.co.th มือถือ (Mobile): 083-989-4011, 095-370-8097, 081-658-5485, WWW.TECHNO.CO.TH

#### การตั้งตำแหน่งของ Pinch Roller (ลูกล้อกดจับสติกเกอร์)

1. ถ้าสติ๊กเกอร์ยาวต่ำกว่า 2 เมตร ให้ตั้งตำแหน่ง ขอบของสติกเกอร์ ประมาณ 0.5mm.-15mm. ทั้งค้านซ้ายและ

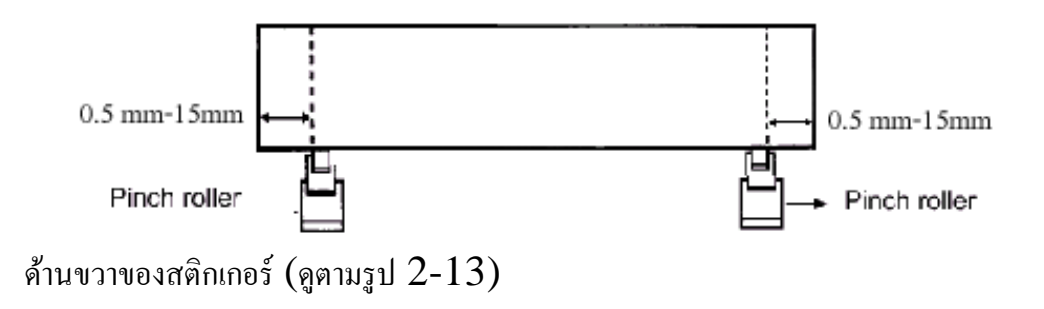

2. ถ้าสติกเกอร์ยาวมากกว่า 2 เมตร ให้ตั้งตำแหน่ง ขอบของสติกเกอร์ ประมาณ 25mm ทั้งค้านซ้ายและค้านขวาของสติก เกอร์ (ดูตามรูป 2-14)

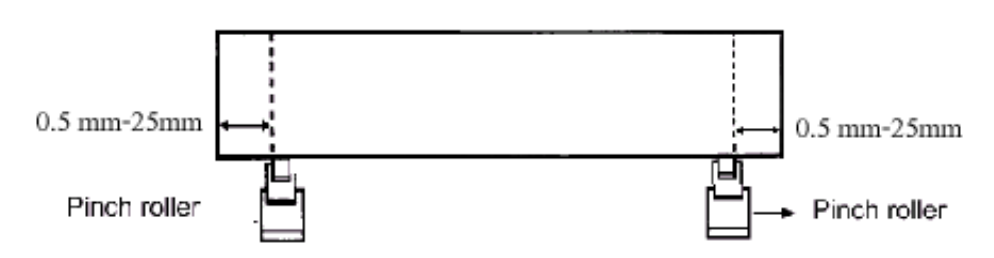

#### 2.3 \* ตัวอย่าง การปรับตั้งค่าเครื่องตัดใน VLCD 3 ของ Expert 24LX (20-1-2558)

\*\* ใช้งานได้ใน windows Xp, Vistra, windows 7, windows 8, windows 8.1, windows 10 -ให้ทำการ copy ไฟล์ 2 ไฟล์ในแผ่น Driver GCC ไปไว้ในที่เดียวกัน(folders เดียวกัน) ที่ Harddisk ในคอมพิวเตอร์ คือ ไฟล์ VLCD 3 และไฟล์ usbapi ซึ่งอยู่ในแผ่นไครเวอร์ DVD GCC คือโฟลเดอร์ GCC->Accessories

#### <u>การใช้งาน</u>

- 1. ให้ดับเบิ้ลคลิกที่ไฟล์ VLCD 3 เพื่อเปิดหน้าต่างของ VLCD 3 ขึ้นมา
- 2. ที่ช่อง Port ให้ตั้งค่าของพอร์ทของคอมพิวเตอร์ที่ต่อใช้งานกับเครื่องตัดสติกเกอร์ (ชื่อรุ่นExpert24LX ก็คือพอร์ทUSB)
- 3. กดปุ่ม connect แล้วทำการปรับตั้งค่าต่างๆ ตามต้องการ
- 4. เสร็จแล้วให้ กดปุ่ม Update 5. ปิดหน้าต่าง VLCD 3

#### หมายเหตุ :VLCD 3 ใช้ได้ทั้ง windows 32bit และ windows 64bit (<u>VLCD3 V1.05-01 จึนไป</u>) <u>Model Expert 24 LX Version 3.01-01 (ใช้ได้ทั้งสาย USB และสาย Serial หรือ RS-232)</u>

- ที่เครื่องตัด Expert 24LX ตั้งค่ายูเอสบีโหมดเป็น Common Mode (ค่าปกติจากโรงาน ตั้งไว้อยู่แล้ว)
- ทุกครั้งที่ตั้งค่าเสร็จแล้ว ให้กดปุ่ม Update ด้วยไม่เช่นนั้นเครื่องตัดจะยังไม่ได้รับค่าที่เราตั้งไว้

| $\frown$ $\frown$                                                                                                    | (update 20-1-2558)                     |
|----------------------------------------------------------------------------------------------------|----------------------------------------|
|                                                                                                    |                                        |
| VLCD3                                                                                                    | ← ( 5 )                                |
| Expert 24 LX Connect Model Expert 24 LX                                                                                     |                                        |
| Setting Adjust                                                                                                    |                                        |
| Paper Length (X) 25000 mm                                                                                                   | (                                      |
| Paper Width (Y) 546.825 mm ◀                                                                                                | 4 111 1 11 1 1 1 1 1 1 1 1 1 1 1 1 1 1 |
| Blade Force 80 g                                                                                                    |                                        |
|                                                                                                    |                                        |
| Blade Offset 0.250 - mm                                                                                                    |                                        |
| Media Type Roll -                                                                                                    | 3)                                     |
| Media Weight Light -                                                                                                    | ปรับตั้งค่าต่างๆได้ตามต้องการ          |
|                                                                                                    |                                        |
| Vector Quality Fine -                                                                                                    |                                        |
|                                                                                                    |                                        |
| Vecter Smooth                                                                                                    |                                        |
| Update 4                                                                                                    |                                        |
|                                                                                                    |                                        |
|                                                                                                    |                                        |
|                                                                                                    | ]                                      |
| บริษัท เทคโนโลยี สโตร์ จำกัด<br>604/3 ศนย์การค้าพันธ์พิพย์ ประหน้ำ ชั้นเอ็ม ห้องเลขที่ เอ็ม44, เอ็ม1/1 ถนนเพชรบรี           |                                        |
| แขงถนนเพชรบุรี เขตราชเทวี กรุงเทพมหานคร 10400                                                                               |                                        |
| สานถงานไหญ ทะเบยนเลขท 0105531058909<br>โทรศัพท์ (TEL) 02-250-6144-5 , แฟกซ์ (Fax):02-250-6146 , E-mail: pantipplaza@techno. | co.th                                  |
| มือถือ (Mobile): 083-989-4011 095-370-8097 081-658-5485 WWW TECHNO.CO                                                       | ATH .                                  |

**Force** เป็นการตั้งแรงกดใบมีด ตั้งก่า โดยการเลื่อนลูกศร ไปซ้ายหรืองวา

Media weight การตั้งกวามหนาหรือบางของวัสดุ และมีผลต่อกวามเร็วของเกรื่อง

ถ้าตั้งเป็นวัสดุหนาจะมีความเร็วซ้าลงกว่าการตั้งแบบบาง นอกจากนี้ค่าของความเร็วจะเปลี่ยนได้จาก Dirver หรือ จาก Plug in

-Heavy media จะใช้กับวัสดุแบบหนา

-Light media จะใช้กับวัสดุแบบบาง (ค่าปกติจากโรงงาน – ตั้งแบบบาง)

<u>AUTO UNROLL</u> การคลี่ออกจากม้วนวัสดุหรือสติกเกอร์อัตโนมัติ (ดึงสติกเกอร์มาด้านหน้าแล้วดึงกลับ)

Enable ใช้

Disable ไม่ใช้ **+**\* <u>ค่าปกติจากโรงงานตั้งไว้ที่ Disable อยู่แล้ว</u> \*

\*ถ้า Enable ต้องใช้กับสติกเกอร์ที่มีความยาวมากกว่า 50 ซ.ม.(ถ้าใช้วัสดุสั้นกว่าจะทำให้สติกเกอร์หลุดจากลูกล้อได้) \* ถ้าใช้วัสดุแบบเป็นแผ่นที่มีความยาวไม่เกิน 84 cm ก็ไม่จำเป็ฯต้องใช้ฟังก์ชั่นนี้ (ค่าปกติจากโรงงานตั้งไว้ที่ Disable)

\*\*ทุกครั้งที่ตั้งค่าเสร็จแล้ว ให้กดปุ่ม Update ด้วยไม่เช่นนั้นเครื่องตัดจะยังไม่ได้รับค่าที่เราตั้งไว้\*\*

\*<u>ถ้าใช้ Corel Draw 15(X5), 16(X6)</u>เมื่อคลิกคำสั่ง Print ในโปรแกรม ที่หน้าต่าง Printนี้ เลือกแท็บ color

ที่→ Color conversions performed by : Expert 24LX (คลิกเปลี่ยนตามรุ่นที่ใช้) แล้วกดปุ่ม Apply (ทำครั้งเดียว) \* ในกรณีที่ใช้โปรแกรม Corel Draw version 12,11 (Update เมษายน 2556)\*

ถ้าสั่งตัดงานและใช้วัสดุแบบเป็นแผ่นหรือม้วนที่มีความยาวเกิน 84 เซ็นติเมตร ต้อง Enable ไว้ \*

(เฉพาะการสั่งตัดผ่าน Driver Printer > คำสั่ง Print ในโปรแกรม Corel Draw 12, 11)

<u>Media Type</u> การเช็คเป็นม้วนหรือแผ่น คือการวัดหน้ากว้างและความยาว ของวัสดุหรือสติกเกอร์ สำหรับรุ่นExpert 24 และ Expert 24LX จะปรับตั้งค่าไม่ได้ เพราะเช็คได้เฉพาะหน้ากว้าง คือ Roll เท่านั้น <u>การเปลี่ยนวัสดุที่มีหน้ากว้างไม่เท่ากัน หรือ มีการเลื่อนลูกล้อที่กดจับวัสดุของรุ่น</u> Expert 24 และ Expert 24LX

 ให้ทำการเลื่อนชุดถูกถ้อสีคำ ตามตำแหน่งในช่วงแถบสีขาว (มาร์ค-สีขาว)และตามหน้ากว้างของวัสดุ (หน้าสติกเกอร์) แล้วกดคันโยกลง เพื่อให้ถูกล้อกดทับวัสดุ เสร็จแล้วให้กดปุ่ม ORIGIN SET 2 ถึง 3 ครั้งติดๆกัน (หลอดไฟ ON/OFF LINE ติดค้างอยู่) ซึ่งมี 2 กรณี คือ

 ในขณะเปิด VLCD ค้างไว้ และยังได้เลือกพอร์ทเชื่อมต่อ หรือ ทำการเชื่อมต่อกับเครื่องตัดไว้(กดป่ม connect)
 ให้กดปุ่ม ON/OFF LINE 2 ครั้งก่อน (ครั้งที่1 ไฟดับ ครั้งที่2ไฟติด → หลอดไฟ ON/OFF LINE) เสร็จแล้วให้กด ปุ่ม ORIGIN SET 2 ครั้ง เครื่องตัดจะเช็คหน้ากว้างวัสดุให้ใหม่

2. ไม่ได้เปิด VLCD ค้างไว้ หรือ ไม่ได้ทำการเชื่อมต่อกับเครื่องตัดไว้ (หลอดไฟ ON/OFF LINE ติดค้างอยู่)
 ให้กดปุ่ม ORIGIN SET 2 ครั้ง เครื่องตัดจะเช็คหน้ากว้างวัสดุให้ใหม่

# 2.4 การใช้งานปุ่มต่างๆ บนแผงควมคุม (CONTROL PANNEL) เมื่อเปิดเครื่อง

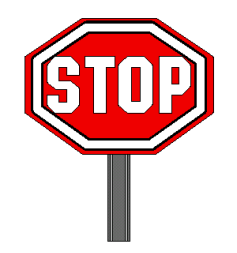

▶ ต้องแน่ใจว่าไม่มีสิ่งของ หรือนำมือมาวางบน Platen เกรื่องตัดก่อนที่จะเปิดเกรื่อง เพราะ อาจเป็นอันตรายได้

ระวังเส้นผมจะเข้าไปติดในร่อง Grid drum เมื่อเปิดเครื่อง ให้กดสวิตซ์เพื่อเปิดเครื่องตัด สวิตซ์จะอยู่ทางด้านซ้ายของเครื่อง

แล้วหลอดไฟ

POWER LED จะสว่างขึ้นเครื่องตัดก็พร้อมที่จะรับข้อมูลจากเครื่องคอมพิวเตอร์เพื่อตัดงาน

| Function       | POWER | ERROR | ON/OFF<br>LINE | REPEAT | DATA<br>CLEAR | CUT<br>TEST |
|----------------|-------|-------|----------------|--------|---------------|-------------|
| on-line state  | •     | 0     | •              | 0      | 0             | 0           |
| pause state    | •     | 0     | ¥              | 0      | 0             | 0           |
| off-line state | •     | 0     | 0              | 0      | 0             | 0           |
| repeat         |       |       | 0              | •      | 0             | 0           |
| data clear     | •     | 0     | 0              | 0      | •             | 0           |
| cut test       |       | 0     | 0              | 0      | 0             | •           |
| origin set     |       | 0     | 0              | •      | •             | •           |

ตารางข้างล่างนี้จะเป็นการแสดงความหมาย และสถานะของหลอดไฟ

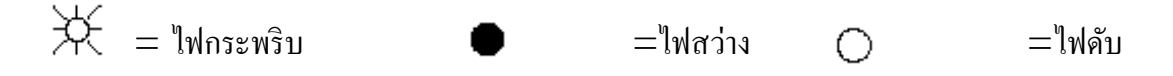

## 2.4..1 ปุ่ม ON/OFFLINE

## • On – line

เมื่อเครื่องอยู่ในสถานะที่เรียกว่า ON LINE หลอดไฟ ON/OFF LINE LED จะสว่างขึ้น หมายถึง เครื่องตัดพร้อมที่จะรับข้อมูลจากเครื่องคอมพิวเตอร์แล้ว

#### <u>การหยุดดูงานที่กำลังตัดอยู่</u>

- 1. ให้กดปุ่ม PAUSE เพื่อหยุดงานตัดขณะนั้นอยู่ แล้วทำการตรวจดูงานตัด
- 2. กดปุ่ม ON/OFF LINE เพื่อทำงานต่อ

บริษัท เทคโนโลยี่ สโคร์ จำกัด ธ04/3 ศูนย์การก้าพันธุ์ทิพย์ ประตูน้ำ ขั้นเอ็ม ห้องเลขที่ เอ็ม44, เอ็ม1/1 ถนนเพขรบุรี แขงถนนเพขรบุรี เขคราชเทวี กรุงเทพมหานคร 10400 สำนักงานใหญ่ ทะเบียนเลขที่ 0105531058909 โทรศัพท์ (TEL) 02-250-6144-5, แฟกซ์ (Fax):02-250-6146, E-mail: pantipplaza@techno.co.th มือถือ (Mobile): 083-989-4011, 095-370-8097, 081-658-5485, WWW.TECHNO.CO.TH \*\*\*ต้องการที่จะหยุดงานที่กำลังตัดอยู่ และทำการลบข้อมูลออกจากหน่วยความจำในเครื่อง

- 1. ให้กดปุ่ม ON/OFF LINE หรือ กดปุ่ม PAUSE เพื่อหยุดงานตัดขณะนั้น
- 2. แล้วกดปุ่ม DATA CLEAR เพื่อทำการลบข้อมูลออกจากหน่วยความจำในเครื่อง

## • Off – line

\*\*\*เมื่อเครื่องอยู่ในสถานะที่เรียกว่า OFF LINE หลอดไฟ ON/OFF LINE LED จะดับ ในตอนนี้คุณสามารถเปลี่ยนค่าของ Dip สวิตซ์ หรือ ทำการทดลองตัด หรือไม่ก็ทำการ ตั้งจุดเริ่มต้นใหม่ได้ ถ้ากดปุ่มนี้อีกครั้งจะเป็นการ ON LINE เครื่องก็จะพร้อม ที่จะรับข้อมูลใหม่

## 2.4.2 ปุ่ม PAUSE

จุดประสงค์ ของปุ่ม PAUSE ก็คือการหยุดการทำงานชั่วขณะที่เครื่องกำลังตัดงานอยู่ ในตอนนี้หลอดไฟ ON/OFF LINE LED จะกระพริบ ถ้าตรวจดูงานตัดแล้ว ก็ให้กดปุ่ม ON/OFF LINE อีกครั้งเครื่องก็จะทำงานต่อ

## 2.4.3 ปุ่ม REPEAT

เครื่อง สามารถสั่งตัดงานซ้ำตำแหน่งเดิมได้ โดยใช้ปุ่ม REPEAT นี้ ที่ไม่มีการตั้ง จุดเริ่มต้นใหม่ ฟังก์ชั่นนี้ดีที่จะหลีกเลี่ยงไม่ให้ใบมีคเสีย เมื่อคุณใช้ตัดวัสดุหนา

#### \*\*\*ขั้นตอน \*\*\*

1. หลังจากที่ตัดงานเสร็จแล้ว ให้ใช้ปุ่มลูกศรเพื่อเลื่อนหัวเครื่องตัดไปในตำแหน่งที่ต้องการ แล้วกดปุ่ม ORIGIN SET หลอดไฟ ORIGIN SET ก็จะสว่างขึ้น

2. ให้กดปุ่ม REPEAT เพื่อเริ่มตัดงานซ้ำอีกครั้ง หลอดไฟ REPEAT ก็จะสว่างขึ้น

#### 2.4.5 ปุ่ม DATA CLEAR

จุดประสงค์ในการใช้ก็เป็นการลบข้อมูลในหน่วยความจำ เครื่อง ของเครื่องตัด การใช้งานปุ่มนี้ ต้องกดปุ่ม PAUSE หรือปุ่ม OFF LINE ก่อน ถึงจะกดปุ่ม DATA CLEAR ได้ หลอดไฟ DATA CLEAR ก็จะสว่างขึ้น

## 2.4.6 ปุ่ม ORIGIN SET

ใช้ปุ่ม ORIGIN SET เพื่อเป็นการตั้งจุดเริ่มต้นงานตัดที่ตำแหน่งใหม่ ให้สังเกตุดูว่าจะใช้ ปุ่มนี้ได้ก็ต่อเมื่อเครื่องอยู่ในสภาวะ Off- line

```
***ขั้นตอน ***
```

 หลังจากที่ใส่วัสดุและกดแขนระดับลงแล้ว ให้ใช้ปุ่มลูกศรเลื่อนหัวตัดไปในตำแหน่ง ที่ต้องการ

2. แล้วให้กดปุ่ม ORIGIN SET ก็จะได้จุดเริ่มต้นใหม่ หลอดไฟ ORGING SET LED ก็จะสว่างขึ้น

# 2.4.7 ปุ่ม CUT TEST

เพื่อให้งานตัดออกมามีคุณภาพ จำเป็นจะต้องตั้งสติกเกอร์ให้ตรงกับเครื่องตัด โดยจะต้อง พิจารณาจาก ชนิด และความหนาของสติกเกอร์ เครื่องตัดสติกเกอร์นี้สามารถที่จะทำการทดลองตัด สติกเกอร์ ก่อนที่จะเริ่มตัดงานจริงได้ โดยจะต้องตั้งแรงกด และหัวใบมีดใดให้เหมาะสมกันกับ สติกเกอร์ นั้น ๆ การใช้ปุ่มนี้จะต้องให้เครื่องอยู่ในสภาวะ Off-line ก่อนหลังจากที่ใช้กำสั่ง ทดลองตัดแล้ว หัวเครื่องตัดจะ ถูกตั้งจุดเริ่มต้นใหม่ด้วย

\*\*\*ขั้นตอน \*\*\*

1. หลังจากที่เครื่องเช็คขนาดสติกเกอร์ แล้ว ให้กดปุ่ม ON/OFF LINE ก่อน เพื่อให้เครื่องอยู่ใน สภาวะ Off-line

2. จากนั้นให้ใช้ปุ่มลูกศร เพื่อเลื่อนหัวเครื่องตัดไปยังตำแหน่งที่ต้องการจะทคลอง

3. ให้กดปุ่ม CUT TEST เพื่อทำการทดลองตัดหลอดไฟ CUT TEST ก็จะสว่าง

สังเกต : การตั้งจุด CUT TEST จะเหมือนกันกับการตั้งจุด ORIGIN SET

#### การปรับแรงกดของใบมืด

เมื่อทำการทดลองตัดเสร็จแล้ว จะเห็นรอยตัดเป็นรูปสี่เหลี่ยมอยู่ ให้ลอกรอยสี่เหลี่ยมนั้น ออกมา ถ้ามันลอกออกมาได้ง่ายแสดงว่า แรงกดที่ตั้งไว้เหมาะสมแล้ว แต่ถ้ายังใช้ไม่ได้ ให้ไป ปรับแรงกดเพิ่ม (Force) ได้จากVLCD แล้วค่อย ๆ เพิ่มขึ้นทีละน้อย ๆ จนได้แรง กดที่ต้องการ

ถ้ายังไม่แน่ใจก็ให้ ทคลองตัคอีกครั้งจนกว่าจะได้แรงกดที่เหมาะสม

บริษัท เทคโนโลยี่ สโคร์ จำกัด 604/3 สูนย์การค้าพันธุ์ทิพย์ ประดูน้ำ ขั้นเอ็ม ห้องเลขที่ เอ็ม44, เอ็ม1/1 ถนนเพชรบุรี แขงถนนเพชรบุรี เขตราชเทรี กรุงเทพมหานคร 10400 สำนักงานใหญ่ ทะเบียนเลขที่ 0105531058809 <u>โทรศัพท์ (TEL) 02-250-6144-5</u>, <u>แฟกซ์ (Fax):02-250-6146</u>, <u>E-mail: pantipplaza@techno.co.th</u> <u>มือถือ (Mobile): 083-989-4011, 095-370-8097, 081-658-5485, <u>WWW.TECHNO.CO.TH</u></u>

#### <u>ค่า OFFSET ใบมีดที่เหมาะสม</u>

#### รอยตัดรูปสี่เหลี่ยมจะเป็นตามภาพ ต่อไปนี้

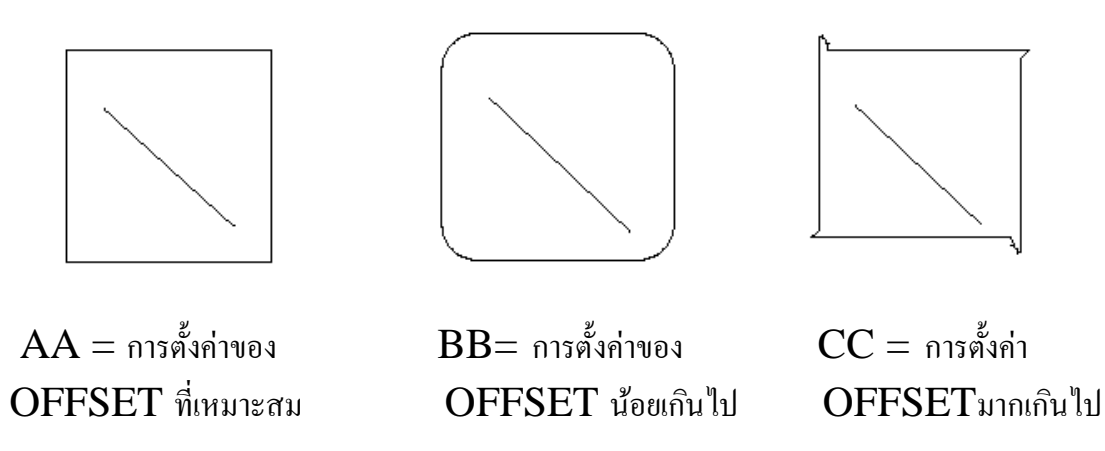

\*\*การตั้งค่าของ OFFSET จะหมายถึง การตั้งค่ามุมของใบมีด ถ้ารอยสี่เหลี่ยมตัดออกมาได้ตามรูป BB หรือ CC ให้ทำการเปลี่ยนค่าของ OFFSET ใหม่ ให้เหมาะสม

#### <u>เมื่อตัดงานเสร็จแล้ว</u>

หลังจากที่ตัดงานเสร็จเรียบร้อยแล้ว ก่อนที่จะทำการเปลี่ยนวัสดุใหม่ คุณสามารถที่จะใช้ กัทเตอร์ทำการตัดงานออกมาก่อนได้ (ดูตามรูปที่ 2-16)

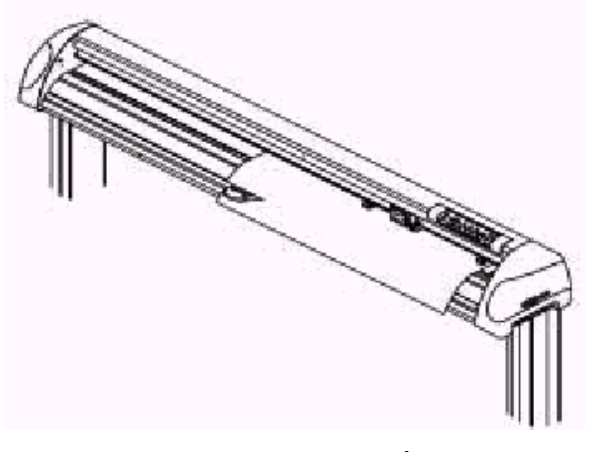

รูปที่ **2-16** 

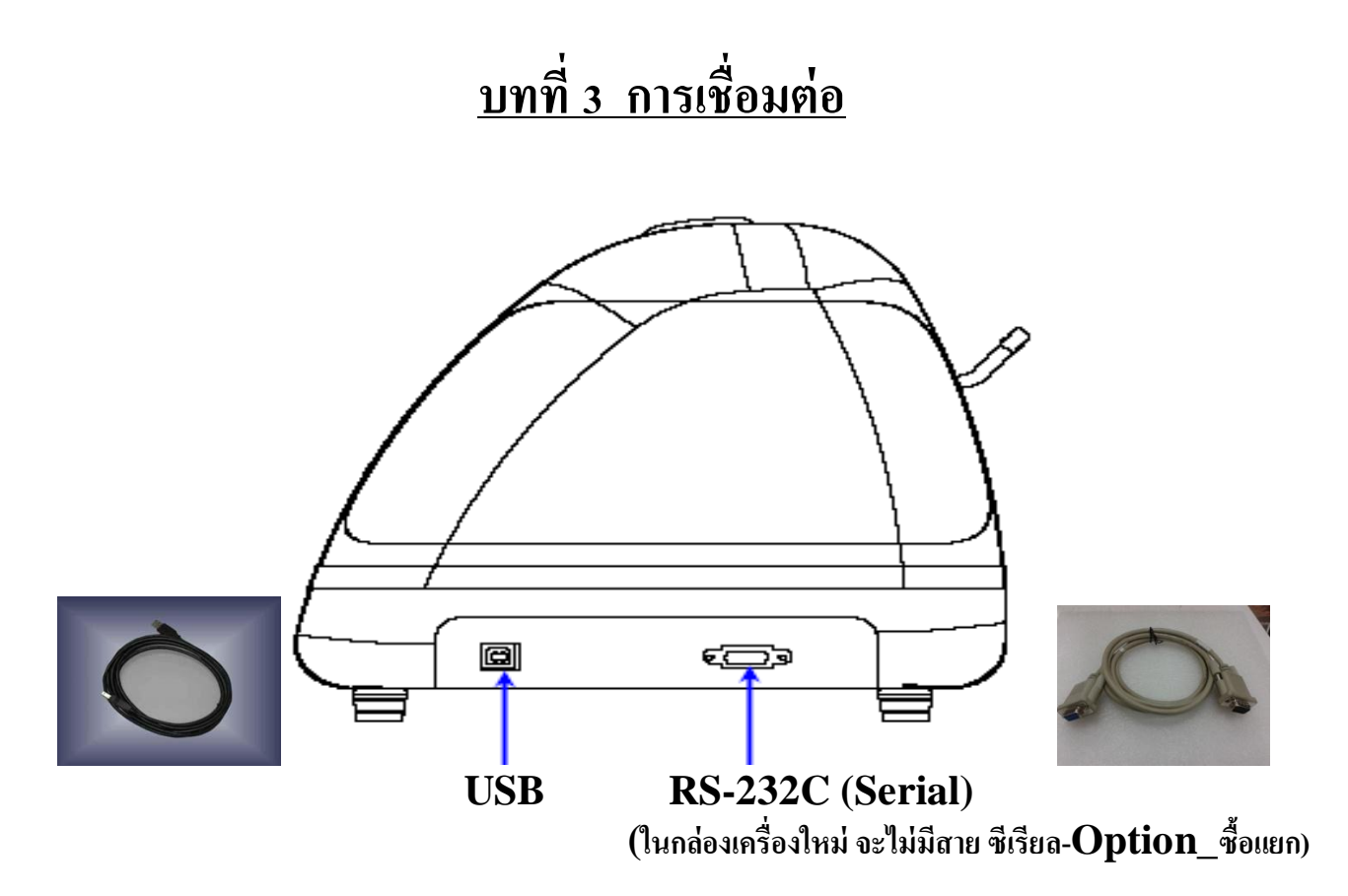

เครื่องตัดจะสื่อสารกับคอมพิวเตอร์ โดยใช้สายสัญญาณแบบ USB หรือ Serial port (RS-232C)

# 3.1 การใช้สายต่อแบบ Serial

#### การต่อสายแบบ Serial

- จะใช้กับเครื่อง IBM PC compatible การต่อสายแบบ Serial จะมีพอร์ทเช่นแบบ Com1, Com2,ที่เครื่องคอมพิวเตอร์ ซึ่งใน **plug-in** หรือ driver ที่ใช้ จะต้องตั้งค่าพอร์ทให้ตรงกับพอร์ทที่มีอยู่ ในคอมพิวเตอร์ หรือ ตรงกับรูที่เสียบสาย

- ตรวจสอบ ตั้งค่าการสื่อสารและพอร์ท COM ของคอมพิวเตอร์ โดยคลิกปุ่ม Start ของวินโดว์ แล้วไปที่ ไอคอน(ตามลำดับชั้น จากซ้ายไปขวา) ดัง 2 บรรทัดด้านล่าง ตามวินโดว์ ที่ใช้ (Xp, Windows7, Vistra ... 4) Control panel System Hardware Device manager Ports(COM & LPT) Communication Ports(com.). <u>XP</u> Control panel System Device manager Ports (COM & LPT) Communication Ports(com.) <u>windows7, Vistra</u> distribution for the system Ports (COM & LPT) Communication Ports(com.) <u>windows7, Vistra</u> distribution for the system Ports (COM & LPT) Communication Ports(com.) <u>windows7, Vistra</u> distribution for the system Ports (COM & LPT) Communication Ports(com...) **Sumple** distribution for the system Ports (COM & LPT) Stop Bits คลิกเลือกต่อที่ Communication Ports(com...) **Sumple** distribution for the system Properties Ports (COM & LPT) Stop Bits คลิกเลือกต่อที่ Communication Ports(com...) **Stop Bits** =1

# **3.1.1** <u>การใช้สายต่อแบบ ยูเอสบี</u> (USB)

สามารถเชื่อมต่อได้เลยไม่ต้องตั้งก่าหรือตตรวจก่าการสื่อสารของเกรื่องตัดและกอมพิวเตอร์ด้วย แต่ต้องติดตั้ง ใดรเวอร์พรินเตอร์ของตัวเกรื่องตัดและใดรเวอร์ พอร์ทยูเอสบี

หมายเหตุ: ในแผ่นไดรเวอร์ GCC ของเครื่องตัด Expert 24 และ Expert 24LX เวลาลงไดรเวอร์ จะติดตั้งทั้งไดรเวอร์ของตัวเครื่องตัด และ ไดรเวอร์ พอร์ทยูเอสบี ด้วยในครั้งเดียว

# 3.2 การสั่งตัด หรือ การส่งข้อมูลไปยังเครื่องตัด

จะมี 2 ทางเลือกในการส่งข้อมูลจากเครื่องคอมพิวเตอร์ ไปยังเครื่องตัด

<u>ทางที่ 1 สั่งตัดผ่าน โปรแกรมสั่งตัด</u>และปลั๊กอิน(Plug-in) เช่น โปรแกรมสั่งตัด เกรดกัต\_Great cut โดย ด้องลงโปรแกรมหลักก่อนคือโปรแกรม CorelDraw หรือ Illustrator แล้วตามด้วยปลั๊กอินหรือ โปรแกรมสั่งตัด จึงจะสามารถใช้งานได้ (<u>ให้ปิดโปรแกรม CorelDraw หรือ Illustrator ก่อนการติดตั้งด้วย)</u> ไม่ต้องลง driver printer (ไม่ Add printer)

<u>ทางที่ 2 สั่งตัดผ่าน Driver Printer</u> (สั่ง print) โดยสร้างงานเป็นลายเส้น หรือ Outlines และต้องลงทำการ ติดตั้ง Driver printer ก่อนด้วย ต้องลง Driver printer ( Add printer-โหมดที่เกรื่องตัดเป็น USB Common Mode-ค่าปกลิ ดั้งมาอยู่แล้ว จากโรงงาน)

หมายเหตุ โปรแกรม ILLUSTRATOR version 10 , CS , CS2 สั่งตัดผ่านโปรแกรมเสริมและปลั๊กอิน (PLUG-IN) เท่านั้น ตัวอย่าง รูปโปรแกรม **Great Cut** (เกรดคัต) ซึ่งอยู่ในแผ่น ใดรเวอร์ **GCC** ที่มาในกล่องเครื่องตัด

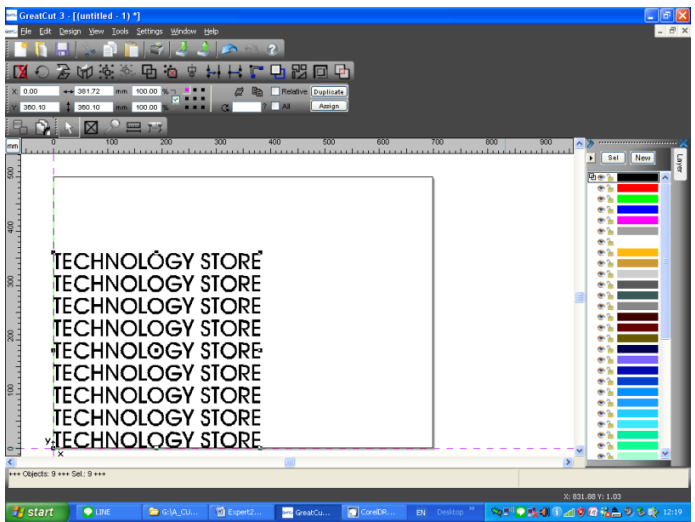

สามารถดู วีดีโอการใช้งานเบื้องต้น Great Cut (เกรดคัต) จาก ยูทูป หรือ Google โดยพิมพ์ในช่อง ค้นหา Search 24LX V1 แล้วเข้าไปดูใน EXPERT PRO EP-60 (เริ่มนาทีที่40)

> บริษัท เทคโนโลยี่ สโคร์ จำกัด 604/3 สูนย์การค้าพันธุ์ทิพย์ ประดูน้ำ ขั้นเอ็ม ห้องเลขที่ เอ็ม44, เอ็ม1/1 ถนนเพชรบุรี แขงถนนเพชรบุรี เขตราชเทวี กรุงเทพมหานคร 10400 สำนักงานใหญ่ ทะเบียนเลขที่ 0105531058909 <u>โทรศัพท์ (TEL) 02-250-6144-5</u>, <u>แฟกซ์ (Fax):02-250-6146</u>, <u>E-mail: pantipplaza@techno.co.th</u> <u>มือถือ (Mobile): 083-989-4011, 095-370-8097, 081-658-5485, <u>WWW.TECHNO.CO.TH</u></u>

#### การใช้สายต่อกับเครื่อง Macintosh Plus/SE/II

ในคำสั่งของระบบปฏิบัติการของ เครื่องตัดกับ เครื่อง Macintosh (เช่น เครื่อง Power- Mac) คุณจะต้องมี สายสัญญาณที่ต่อจากเครื่อง Mac (db8 to db9) เพื่อต่อเข้ากับสาย RS-232

\* ปัจจุบัน สายเชื่อมแบบนี้ ไม่มี จำหน่ายแล้ว และ ยกเลิกการใช้งานแล้ว\*

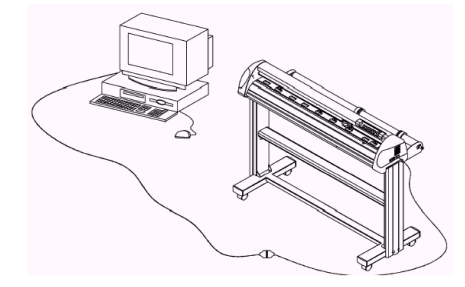

## 3.4 กรณีถ้า ต่อสายแปลง USB port to serial port for Mac G3/G4/G5

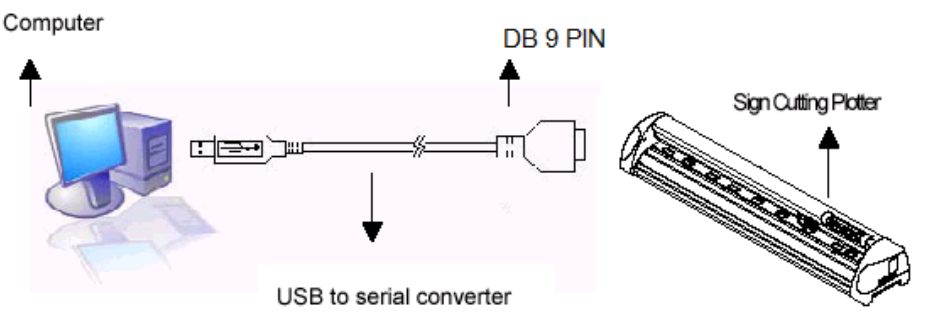

 - กรณีถ้าใช้สายแปลง USB To serial converter อาจจะต้องติดตั้งใครเวอร์ของสายแปลงร่วมด้วย และ ตั้งค่าการเชื่อมต่อเป็น serial port ของสายแปลง

หมายเหตุ : \* <u>การเลือกซื้อ\*สายแปลงหรือ Adapter ควรสอบถามผู้จำหน่ายเครื่องตัดก่อนว่าจะใช้แบบไหน</u> \* 3.5 <u>กรณีใช้สาย USB ตรง</u> สาย ยูเอสบี พรินเตอร์ (USB Printer)

- ใช้งานได้ ร่วมกับปลั๊กอินสั่งตัด สำหรับ Illustrator for mac เวอร์ชั่น CS2 ,CS3 ,CS4 ,CS5

(กับเครื่องตัด รุ่น Expert 24 และ Expert 24LX) ดาวโหลด ปลั๊กอิน สั่งตัด ได้จาก

<u>www.techno.co.th</u>→support→เครื่องตัดสติกเกอร์ GCC →DRIVER GCC FOR MAC→ <u>Plugin Direct Cut for MAC</u>

- หรือ ใช้งานกับโปรแกรมสร้างงานและสั่งตัด สำหรับแมค เช่น Sure Cuts A Lot 4 for mac (OPTION-ซื้อแยก)

ซึ่งสร้างงานและสั่งตัดได้เอง และโปรแกรมนี้ ยังสามารถรับไฟล์งานจาก Illustrator ได้ดี เข้ามาเพื่อสั่งตัดได้

- (Mac) Mac OSX 10.6 10.10
- (Mac) Intel based processor
- 512 MB of RAM or greater
- 50 MB of available hard disk space
- USB Port 1.1 or 2.x

บริษัท เทคโนโลยี่ สโคร์ จำกัด 604/3 ศูนย์การค้าพันธุ์ทิพย์ ประตูน้ำ ขั้นเอ็ม ห้องเลขที่ เอ็ม44, เอ็ม1/1 ถนนเพขรบุรี แขงถนนเพขรบุรี เขตราชเทรี กรุงเทพมหานคร 10400 สำนักงานใหญ่ ทะเปียนเลขที่ 0105531058909 โทรศัพท์ (TEL) 02-250-6144-5, แฟกซ์ (Fax):02-250-6146, E-mail: pantipplaza@techno.co.th มือถือ (Mobile): 083-989-4011, 095-370-8097, 081-658-5485, WWW.TECHNO.CO.TH

# <u>บทที่4 การดูแลรักษาเครื่องตัด</u>

ในบทนี้จะอธิบายถึงการรักษาเครื่องแบบเบื้องต้น ถ้านอกเหนือจากนี้ควรจะให้ช่างที่มี ประสบการณ์เป็นผู้ให้บริการ

#### 4.1 <u>การทำความสะอาดเครื่องตัด</u>

ในการรักษาเครื่องให้อยู่ในสภาพดี คุณจะต้องทำความสะอาดเครื่องเป็นประจำ *ข้อกวรระวังในการทำกวามสะอาด* 

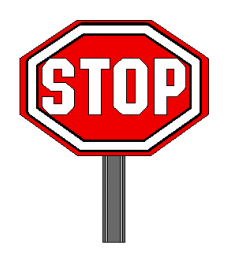

 ให้ถอดปลั๊กออกก่อนที่จะทำความสะอาด เพื่อป้องกันอุปกรณ์อิเลคทรอนิคจะช๊อต
 ห้ามใช้สารจำพวกผงซักฟอกทำความสะอาด เพราะอาจจะทำให้เครื่องเป็นรอย และมีผลในการ เคลื่อนที่ของอุปกรณ์

#### แนะนำวิชีการรักษา

 ให้ใช้ผ้าสำลีเช็ดชุบน้ำ หรือแอลกอฮอล์ ถ้าใช้แอลกอฮอล์ก็ควรเช็ดด้วยน้ำเปล่าอีกครั้งด้วยเพื่อล้างออก ส่วนที่เหลือ ก็ให้ใช้ผ้าแห้งเช็ด

- ให้เช็ดฝุ่นหรือสิ่งสกปรกที่หัว และ ราวหัวเครื่องตัดด้วย
- ใช้เครื่องดูดฝุ่นดูดสิ่งสกปรกที่สะสม และส่วนที่อยู่ใต้ลูกขาง
- ให้ทำความสะอาค Platen, หัวเซ็นเซอร์, Pinch Roller และลูกขางด้วย

## 4.2 การทำความสะอาด Grid Drum

- ให้ปิดเครื่อง แล้วเลื่อนหัวเครื่องออกจากจุดที่จะทำความสะอาด
- ให้ยก Pinch Roller และเลื่อนออกจากตำแหน่งของ Grid Drum เพื่อทำความสะอาด
- ให้ใช้แปรง (หรือแปรงสีพื้น ตามรูป) ปัดฝุ่นจากผิวของ Grid Durm แล้วให้ใช้มือหมุนตัวมันไปรอบ ๆ เพื่อ

ทำความสะอาดให้ทั่วถึง ดูตามรูปที่4-1 ด้านล่าง

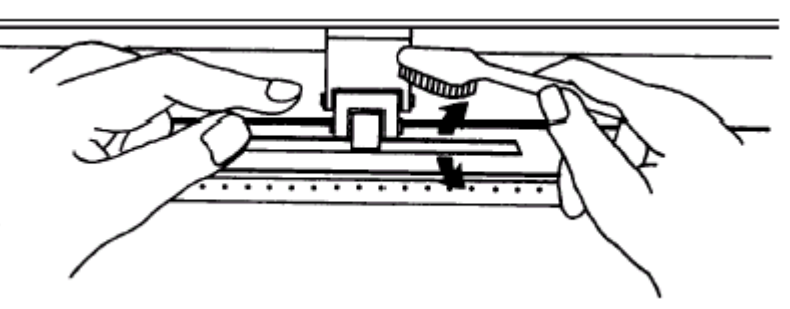

ถ้าจะทำความละยาต **FIIICII NOIICI** (สูกลย) กาทาซผาลาล กรยผาผาย เซตผุนที่เกาะอยู่บนลูกขางออกหากลูกขางมัน หมุนก็ให้ใช้นิ้วจับเอาไว้ถ้าสิ่งสกปรกมันฝังแน่นก็ให้ใช้ผ้าชุบแอลกอฮอล์เช็ดออก

# บทที่ 5 เมื่อเจอปัญหาจะแก้ไขอย่างไร

ในบทนี้จะช่วยให้คุณแก้ปัญหาที่อาจจะพบเจอได้ ก่อนที่คุณจะเข้ามาบทนี้ต้องแน่ใจว่าเครื่องของคุณต่อระบบถูกต้อง แล้ว

#### สำคัญ:

ก่อนที่คุณจะแก้ปัญหานี้ คุณจะต้องแน่ใจว่าเครื่องตัดของคุณไม่ได้ทำงาน ผิดปกติ หรือไม่ได้มีปัญหามาจากการต่อสัญญาณ หรือเกิดปัญหามาจาก Sofeware

## 1.1 เมื่อเครื่องตัดเปิดไม่ติด

ถ้าเครื่อง Expert 24LX ไม่ทำงาน ให้ตรวจสอบตามรายนี้ก่อนได้เลย

ใช้สายไฟ AC ถูกเส้นหรือเปล่า ? สายไฟ AC นี้เสียบติดกับตัวเครื่องหรือยัง ? คุณกดปุ่ม Power เพื่อเปิดเครื่องแล้วหรือยัง

#### การแก้ปัญหา \*\*\*

ถ้าหลอคไฟ Power LED ติด และเครื่องตัดอยู่ในสภาพปกติ ก็ให้ปิดเครื่องตัดก่อน แล้วเปิดเครื่องใหม่ อีกครั้ง และดูว่ายังมีปัญหาอีกหรือเปล่า

ถ้าหลอดไฟ Power LED ไม่ติด ให้ติดต่อจากร้านที่คุณซื้อมาเลย

# 1.2 เมื่อมีหลอดไฟเตือน

หลอดไฟนี้จะแสดงปัญหาโดยย่อ ที่หน้าจอ Control Panel เมื่อเครื่องหยุดทำงาน หรือ มีหลอดไฟกระพริบ ให้ไปดูรายละเอียดตามตารางหลอดไฟนี้ได้ และเพื่อที่จะได้ให้กุณแก้ ปัญหาได้อย่างถูกต้อง

> บริษัท เทคโนโลยี่ สโคร์ จำกัด ธ04/3 ศูนย์การก้าพันธุ์ทิพย์ ประตูน้ำ ขั้นเอ็ม ห้องเลขที่ เอ็ม44, เอ็ม1/1 ถนนเพชรบุรี แขงถนนเพชรบุรี เขตราชเทวี กรุงเทพมหานคร 10400 สำนักงานใหญ่ ทะเบียนเลขที่ 0105531058909 <u>โทรศัพท์ (TEL) 02-250-6144-5</u>, แฟกซ์ (Fax):02-250-6146 , E-mail: pantipplaza@techno.co.th มือถือ (Mobile): 083-989-4011, 095-370-8097, 081-658-5485, WWW.TECHNO.CO.TH

#### <u>หลอดไฟเตือน</u>

เมื่อมีหลอดไฟ ERROR LED กระพริบ(ให้ดูตามข้างล่าง) สำคัญมากคุณที่จะต้องทำตามกำแนะนำ เมื่อมีปัญหา เครื่องจะอธิบายโดยหลอดไฟ ERROR LED จะกระพริบ ให้เรากด ป่ม ON/OFF LINE 1 ครั้งหลอดไฟ ERROR LED ก็จะดับลง

|   | หลอคไฟเตือน               | ERROR | ON/OFF | REPEAI | DATA<br>CLEAR | CU I<br>TEST |
|---|---------------------------|-------|--------|--------|---------------|--------------|
| 1 | ข้อมูลบาคหายไป            | X     | •      | •      | 0             | 0            |
| 2 | คำสั่ง HPGL/2 ผิดพลาด     | X     | ۲      | С      | •             | 0            |
| 3 | แขน Level ยกขึ้นหรือไม่มี | X     | ٠      | С      | 0             | 0            |
|   | วัสคุ                     | X     | 0      | •      | 0             | 0            |
| 4 | การส่งตัดไม่ได้           | X     | 0      | С      | ٠             | 0            |
| 5 | การสื่อสารผิดพลาด         | X     | 0      | 0      | 0             | •            |
| 6 | ตัว Sensor ผิดปกติ        |       |        |        |               |              |

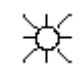

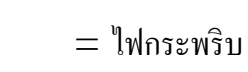

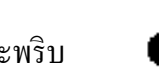

= ไฟสว่าง

 $\bigcirc$ 

= ไฟดับ

หลอดไฟเตือน 1 ข้อมูลขาดหายไป

การเตือนแบบนี้หมายถึงว่า ข้อมูลงานตัดไม่พอดีกับพื้นที่งานตัด ปัญหาที่เป็นไปได้

1. วัสดุที่ใส่ใหม่นั้นใหญ่กว่าเดิม 2. เลื่อน Pinch Roller กว้างกว่างานตัด

2. งานที่สั่งตัดนั้นใหญ่กว่าพื้นที่งานตัด

วิธีแก้ให้สั่งงาน ตัดใหม่อีกครั้ง

#### หลอดไปเตือน 2 คำสั่ง HPGL/2 ผิดพลาด

ถ้าเครื่องตัดของคุณไม่รับคำสั่งจากเครื่องคอมพิวเตอร์ ให้คุณลองตรวจดูว่า คุณสั่งตัดงาน มาที่เครื่องตัดนั้นตั้งงานมาเหมาะสมและ ต้องแน่ใจว่าคำสั่ง HP-GL หรือ HP-GL/2 ของ คุณนั้นถูกต้อง จากนั้นให้ลอง สั่งตัดงานอีกครั้ง ถ้ายังมีผลเหมือนเดิม ให้ติดต่อกับทางร้านที่คุณซื้อมา

#### หลอดไฟเตือน 3 แขน Level ยกขึ้นหรือไม่มีวัสดุ

ให้ตรวจดูว่าแขน Level กคลงแล้วหรือจังและ จะต้องใส่วัสดุก่อนที่จะสั่งตัดงาน

### หลอดไฟเตือน 4 สั่งตัดงานซ้ำไม่ได้

เหตุการณ์แบบนี้จะมีอยู่ 2 เหตุผล

1.หน่วยความจำถูกลบไปแล้ว หรือหน่วยความจำเต็มอย่างแรก ให้ส่งข้อมูลมาใหม่

2. ให้ส่งข้อมูลเดิมเพื่อตัดซ้ำมาจากคอมพิวเตอร์ สองอย่างนี้ให้กดปุ่ม ON/OFF LINE ก่อนเพื่อทำให้หลอดไฟหยุดกระพริบ

#### หลอดไฟเตือน 5 การสื่อสารผิดพลาด

ให้ตรวจดูว่าสายสัญญาณยังเสียบต่ออยู่หรือเปล่า ถ้าต่ออยู่ ให้ดูว่าเราตั้ง จุดเชื่อมต่อนี้

นั้นถูกต้องหรือเปล่า การตั้งคือ 9600bps, no parity, 8 bit, 1 stop bit, ถ้าคุณทำตามนี้แล้วให้ลองสั่งตัดใหม่ดู อีกครั้ง

#### หลอดไฟเตือน 6 ตัว Sensor ผิดพลาด

ให้ตรวจดูว่าตัว Pinch Roller ตั้งอยู่เหนือ Grid Drum ถูกต้องหรือไม่ และลองใส่วัสดุใหม่อีกครั้ง

สำคัญ \*\*\*

วิธีดูหลอดไฟเตือนให้รวดเร็วนั้น ควรที่จะติดฉลากเอาไว้ข้าง ๆ เครื่อง เพื่อ ความสะดวกในการแก้ปัญหา

## 5.2.2 เมื่อหลอดไฟ ERROR สว่าง

บางครั้งอาจจะเจอกลไกของเครื่องมีปัญหา ตอนเครื่องกำลังตัดงานอยู่ หลอดไฟ ERROR LED จะสว่างขึ้น ในตารางข้างล่างนี้จะอธิบายปัญหา แต่ถ้าเครื่องตัดไม่ ทำงาน ให้ติดต่อกับร้านที่กุณซื้อมา

|   | หลอดไฟเตือน               | ERROR | ON/OFF | REPEAT | DATA | CL |
|---|---------------------------|-------|--------|--------|------|----|
| 1 | Sram ผิดพลาด              |       |        | 0      |      |    |
| 2 | Dram ผิดพลาด              | •     | Ō      | - Ŭ    | Õ    |    |
| 3 | เช็ควัสคุ, คัม, มอเตอร์ X | •     | 0      | 0      | •    |    |
| 4 | เซ็ควัสดุ, มอเตอร์ Y      |       | 0      | 0      | 0    |    |

#### ข้อผิดพลาด 1 กับ 2

ในข้อนี้ ให้คุณติดต่อกับร้านที่คุณซื้อมาได้เลย

#### ข้อผิดพลาด 3 เช็ควัสดุ, ดัม, มอเตอร์ x

ข้อผิดพลาดในส่วนนี้อาจจะมีปัญหาจาก เส้นแกน x ให้ตรวจสอบว่า drum ยังทำงาน ปกติหรือไม่และวัสดุใส่ดีหรือเปล่า ถ้าทุกอย่างถูกต้องให้ทำการ ปิดเครื่องและเปิดเครื่องใหม่

#### ข้อผิดพลาด 4 เซ็ควัสดุ, มอเตอร์ y

ข้อผิดพลาดในส่วนนี้อาจจะมาจาก โครงร่างของหัวตัดไม่สัมพันธ์กันกับ เส้นแกน y ให้ตรวจทุกอย่างให้ถูกต้องและทำการ ปิดเครื่อง แล้วเปิดใหม่

> บริษัท เทคโนโลยี่ สโคร์ จำกัด 604/3 สูนย์การค้าพันธุ์ทิพย์ ประดูน้ำ ขั้นเอ็ม ห้องเลขที่ เอ็ม44, เอ็ม1/1 ถนนเพชรบุรี แขงถนนเพชรบุรี เขตราชเทรี กรุงเทพมหานคร 10400 สำนักงานใหญ่ ทะเบียนเลขที่ 0105531058809 <u>โทรศัพท์ (TEL) 02-250-6144-5</u>, <u>แฟกซ์ (Fax):02-250-6146</u>, <u>E-mail: pantipplaza@techno.co.th</u> <u>มือถือ (Mobile): 083-989-4011, 095-370-8097, 081-658-5485, <u>WWW.TECHNO.CO.TH</u></u>

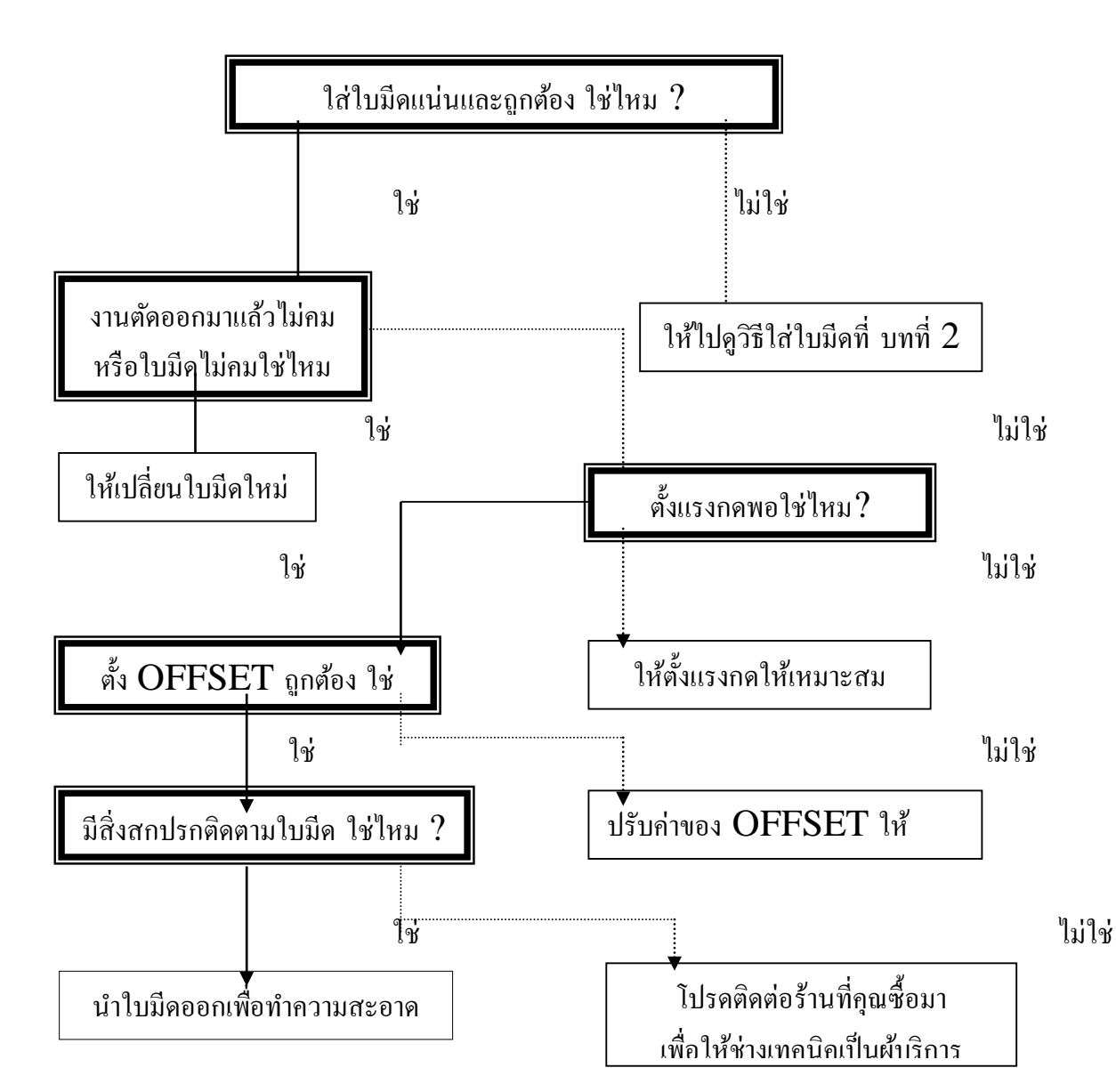

## 5.3 เมื่อมีปัญหาคุณภาพงานตัด

บริษัท เทคโนโลยี่ สโคร์ จำกัด ธ04/3 สูนย์การค้าพันธุ์ทิพย์ ประสูน้ำ ขั้นเอ็ม ห้องเลขที่ เอ็ม44, เอ็ม1/1 ถนนเพขรบุรี แขงถนนเพขรบุรี เขตราชเทวี กรุงเทพมหานคร 10400 สำนักงานใหญ่ ทะเบียนเลขที่ 0105531058909 โทรศัพท์ (TEL) 02-250-6144-5, แฟกซ์ (Fax):02-250-6146, E-mail: pantipplaza@techno.co.th มือถือ (Mobile): 083-989-4011, 095-370-8097, 081-658-5485, WWW.TECHNO.CO.TH

# รหัสการแก้สระลอยบนโปรแกรม CorelDraw

#### วิธีการใช้งาน

กด Alt ที่แป้นพิมพ์ค้าง + ใส่รหัสตัวเลข

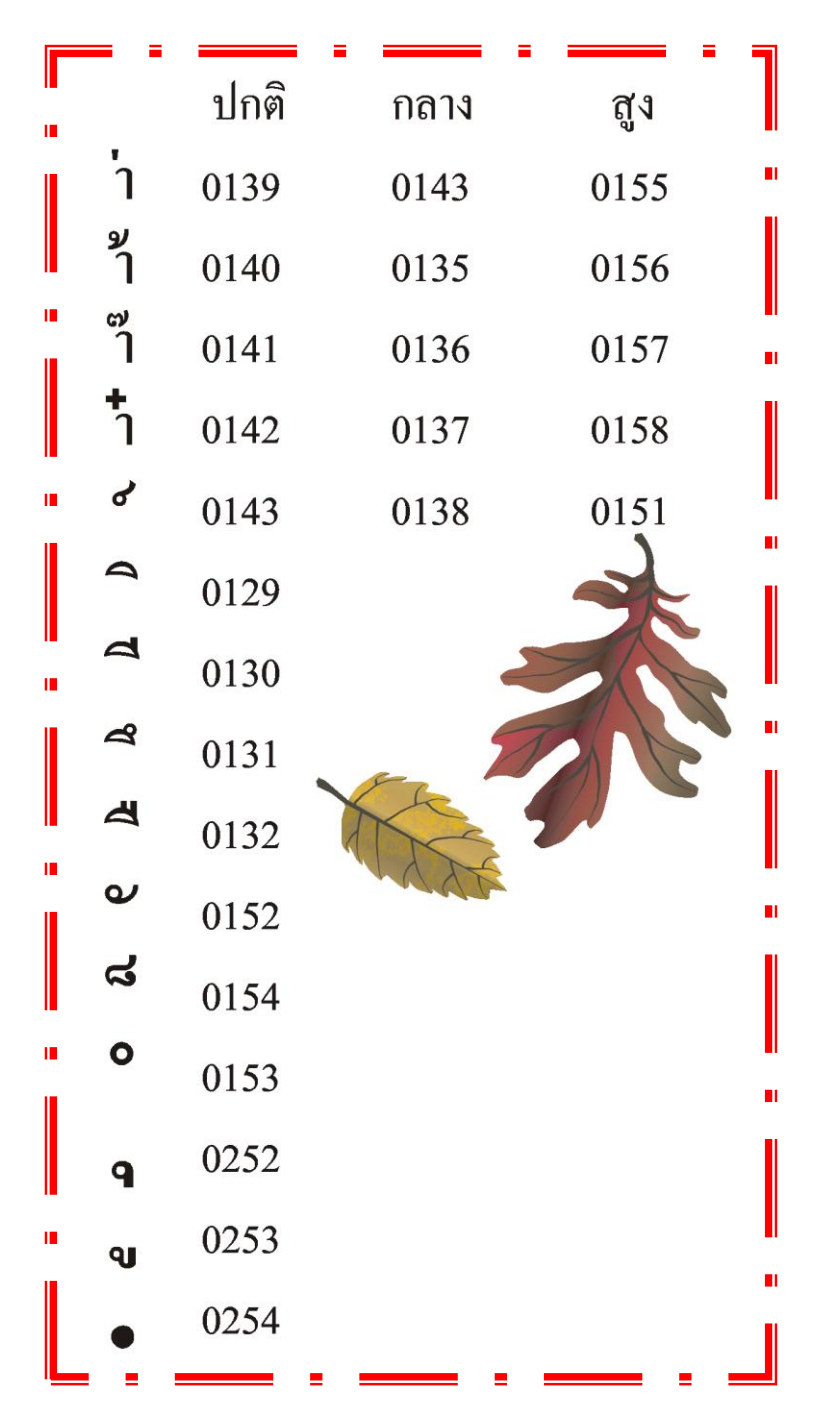

# <u>ตัวอย่าง การติดตั้งไดรเวอร์ Printerเครื่องตัดจีซีซีรุ่น Expert24LX (ให้ถอดสายUSB ออกก่อน)</u> \* ในจ<u>ตัวอย่าง</u>ะติดตั้งลงบน วินโดว์ XP , 7 และเชื่อมต่อสายด้วยUSB \*แนะนำให้ปิดเครื่องตัด หรือ ถอดสาย USB ออกก่อน \*

- า ที่คอมพิวเตอร์ ใส่แผ่น ซีดี Driver GCC
- \* ถ้ามี หน้าต่าง GGC (ดังรูปด้านล่าง) ก็คลิกเที่ปุ่มภาษา**English**ได้เลย(
- \* ถ้าไม่มีก็ต้องเปิดดูข้อมูลในแผ่นโดยไปเปิดที่My Computer คลิกเลือก Drive CD GCC
- แล้ว คลิกขวา เลือก Explore (วินโคว์ XP) หรือ
- คลิกขวา แล้วเลือก Open (windows 7)
- ดับเบิ้ลคลิกไฟล์ AutoRun แล้วจะขึ้นหน้าต่าง GCC (ให้เลือกภาษาในการติดตั้ง)
- คลิกเลือก English

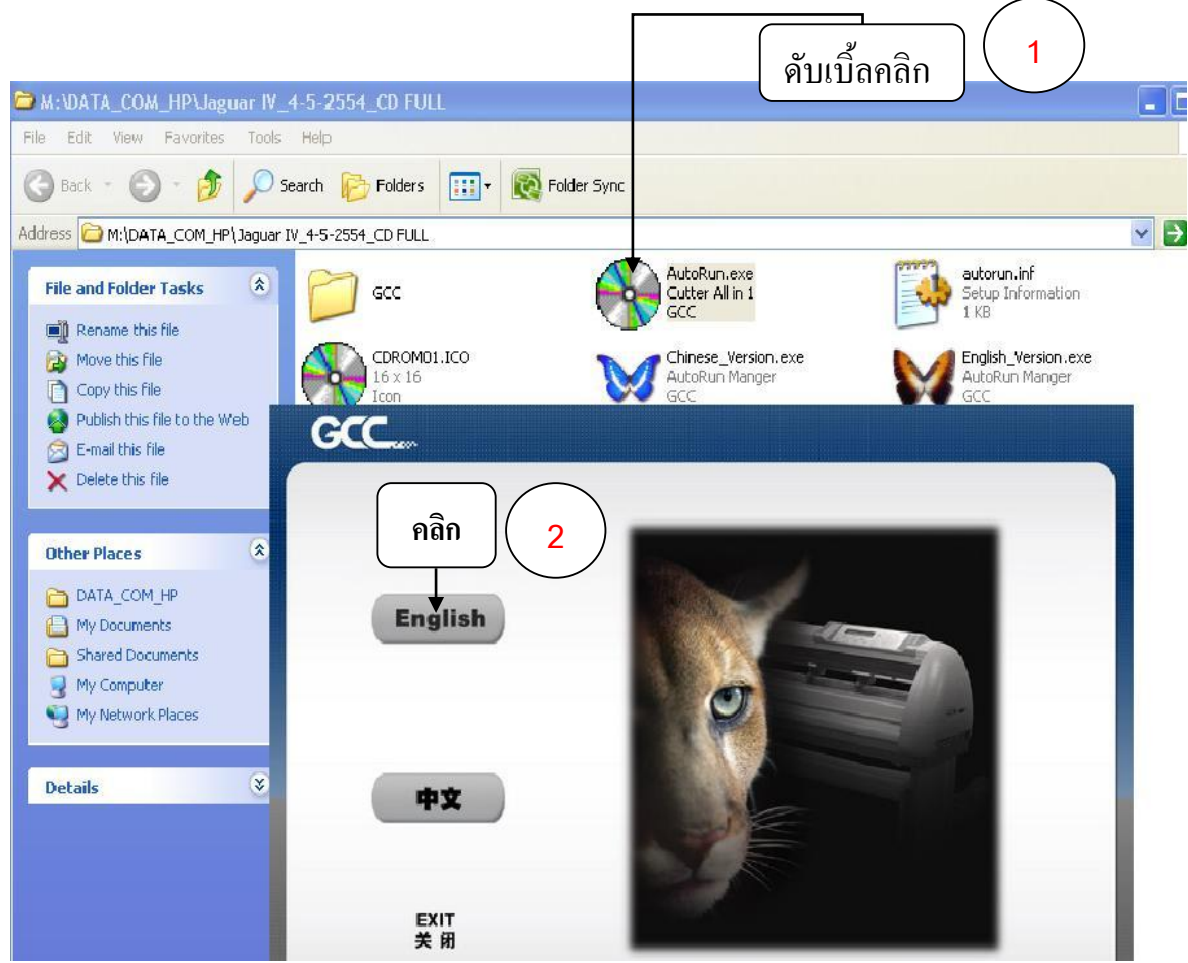

\* สำหรับ CD ใครเวอร์ใหม่ EXPERT 24LX หลังจากกคคลิก เลือกภาษา English แล้ว

บริษัท เทคโนโลยี่ สโตร์ จำกัด 604/3 ศูนย์การค้าพันธุ์ทิพย์ ประตูน้ำ ชั้นเอ็ม ห้องเลขที่ เอ็ม44, เอ็ม1/1 ถนนเพชรบุรี แขงถนนเพชรบรี เขตราชเทวี กรงเทพมหานคร 10400 สำนักงานใหญ่ ทะเบียนเลขที่ 0105531058909 <u>โทรศัพท์ (TEL) 02-250-6144-5</u> , <u>แฟกซ์ (Fax):02-250-6146</u> , E-mail: pantipplaza@techno.co.th มือถือ (Mobile): 083-989-4011 , 095-370-8097 , 081-658-5485 , <u>WWW.TECHNO.CO.TH</u>

#### - คลิกเลือก EXPERT

- คลิกเลือก EXPERT 24LX (หรือ ตามรุ่นที่ใช้)

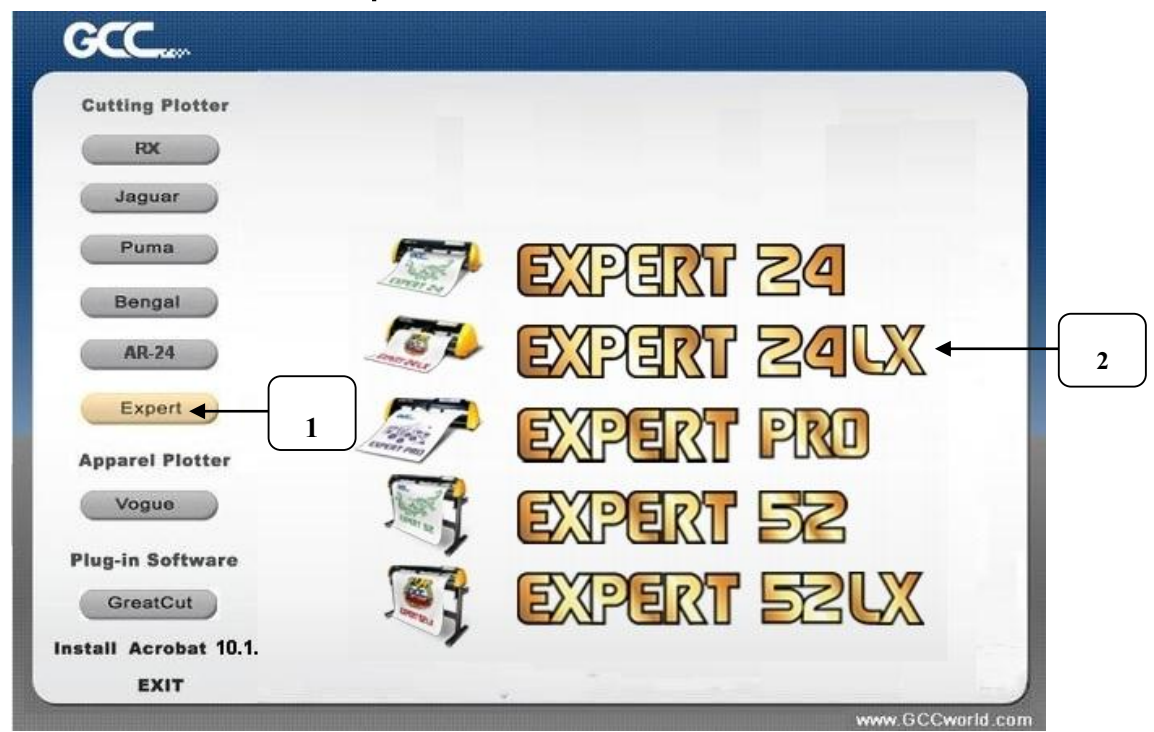

คลิกเลือก Win 8 / 7 / Vistra / XP Driver (Automatic Detection)
 เพื่อติดตั้ง ไดรเวอร์ EXPERT 24LX และ Driver USB port ด้วยในครั้งเดียว

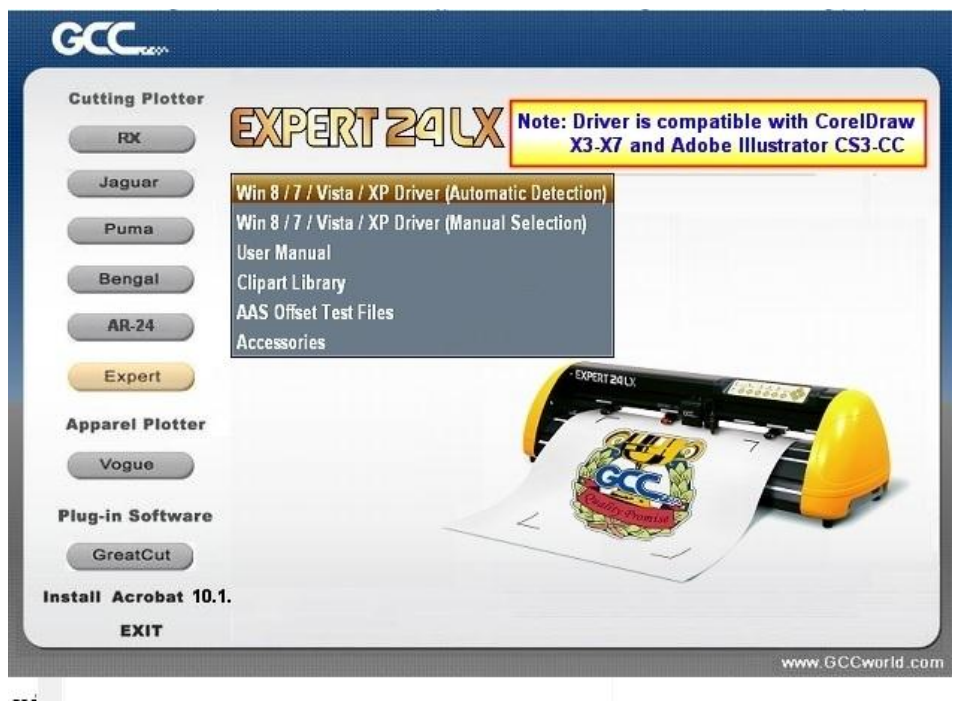

บริษัท เทคโนโลยี่ สโคร์ จำกัด ธ04/3 สูนย์การศ้าพันธุ์ทิพย์ ประสูน้ำ ขั้นเอ็ม ห้องเลขที่ เอ็ม44, เอ็ม1/1 ถนนเพชรบุรี แขงถนนเพชรบุรี เขตราชเทรี กรุงเทพมหานคร 10400 สำนักงานใหญ่ ทะเบียนเลขที่ 0105531058909 <u>โทรศัพท์ (TEL) 02-250-6144-5</u>, <u>แฟกซ์ (Fax):02-250-6146</u>, <u>E-mail: pantipplaza@techno.co.th</u> มือถือ (Mobile): 083-989-4011, 095-370-8097, 081-658-5485, <u>WWW.TECHNO.CO.TH</u> - จะแสดงหน้าต่าง Cutter\_Drive\_install\_...ขึ้นมา และ จะทำการ copy File ติดตั้งลงในคอมพิวเตอร์ ให้ รอสักครู่

| GCC                   |                                                                                 |
|-----------------------|---------------------------------------------------------------------------------|
| Cutting Plotter       | Note: Driver is compatible with CorelDraw<br>X3-X7 and Adobe Illustrator CS3-CC |
| Jaguar Wi             | n 8 / 7 / Vista / XP Driver (Automatic Detection)                               |
| Puma Wi               | 18/7 / Vista / XP Driver (Manual Selection)                                     |
| Bengal C              | Cutter_Driver_Install_ar Installation                                           |
| AR-24 A               | Initializing Wise Installation Wizard                                           |
| Expert                | Solution                                                                        |
| Apparel Plotter       |                                                                                 |
| Vogue                 |                                                                                 |
| Plug-in Software      |                                                                                 |
| GreatCut              |                                                                                 |
| Install Acrobat 10.1. |                                                                                 |
| EXIT                  |                                                                                 |

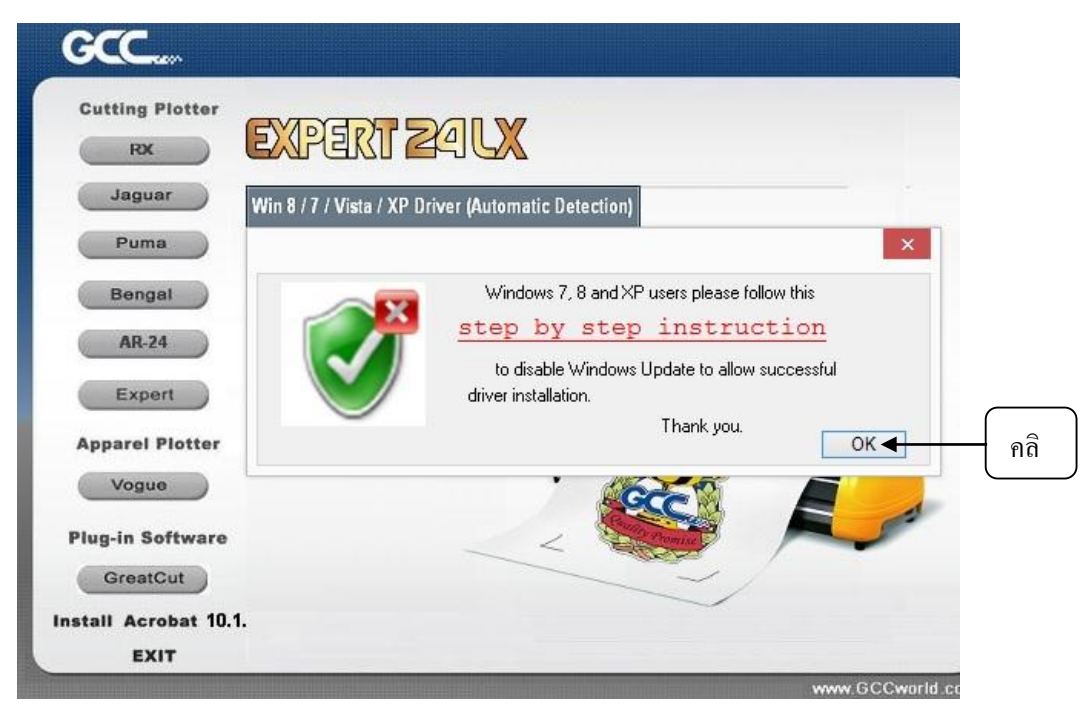

# - เสร็จแล้ว คลิกปุ่ม OK ดังรูปด้านบน

บริษัท เทคโนโลยี่ สโคร์ จำกัด 804/3 สูนย์การก้าพันธุ์ทิพย์ ประสูน้ำ ขั้นเอ็ม ห้องเลขที่ เอ็ม44, เอ็ม1/1 ถนนเพชรบุรี แขงถนนเพชรบุรี เขตราชเทรี กรุงเทพมหานคร 10400 สำนักงานใหญ่ ทะเบียนเลขที่ 0105531058909 <u>โทรศัพท์ (TEL) 02-250-6144-5</u>, แฟกซ์ (Fax):02-250-6146, E-mail: pantipplaza@techno.co.th มือถือ (Mobile): 083-989-4011, 095-370-8097, 081-658-5485, WWW.TECHNO.CO.TH จะขึ้นหน้าต่าง Dialogให้เชื่อมต่อสาย USBกับตัวเครื่องตัด กับคอมพิวเตอร์ แล้วกคปุ่ม Retry
 (อย่าลืมเปิดสวิช์ไฟ - Power ของเครื่องตัด)

| Cutting Plotter     | ERT ZAU                   | X                           |        |            |      |
|---------------------|---------------------------|-----------------------------|--------|------------|------|
| Jaguar Win 8 / 7    | / Vista / XP Driver (Auto | omatic Detection)           |        |            |      |
| Puma                |                           |                             |        |            |      |
| Bengal              |                           |                             |        |            |      |
| AR-24               |                           |                             |        |            |      |
| Expert              |                           |                             |        |            |      |
| Apparel Plotter     | Contraction of the second |                             |        |            |      |
| Vogue               |                           |                             |        | 1          |      |
| GreatCut            |                           |                             |        |            |      |
| stall Acrobat 10.1. |                           |                             |        |            |      |
| EXIT                | Please make sure          | the cutting plotter is powe | red on |            |      |
|                     | and conne                 | ected to the USB device.    |        | Cworld.com |      |
|                     |                           |                             | OK <   |            |      |
|                     |                           |                             |        |            | ี กด |

หน้าจอจะมีการสลับไปมา จนกว่า จะกคคลิกปุ่ม OK

## หน้าจอจะมีการสลับไปมา จนกว่า จะกคคลิกปุ่ม OK

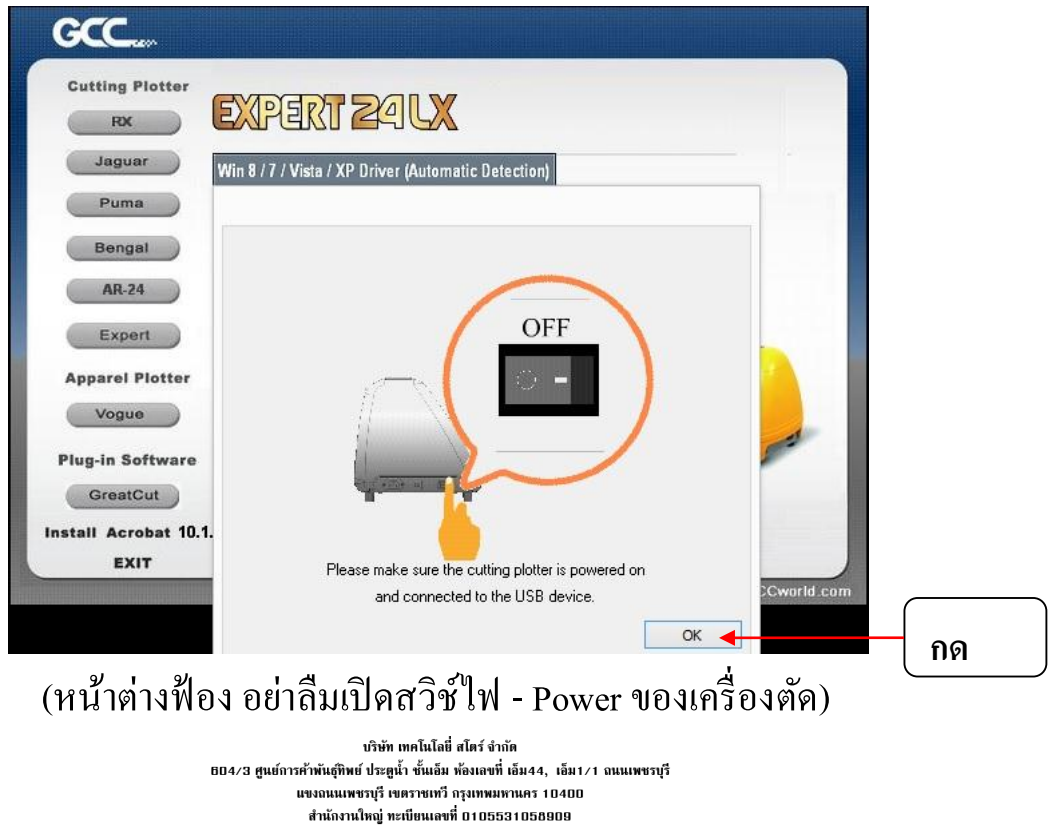

โทรศัพท์ (TEL) 02-250-6144-5 , แฟกซ์ (Fax):02-250-6146 , E-mail: pantipplaza@techno.co.th มือถือ (Mobile): 083-989-4011 , 095-370-8097 , 081-658-5485 , WWW.TECHNO.CO.TH

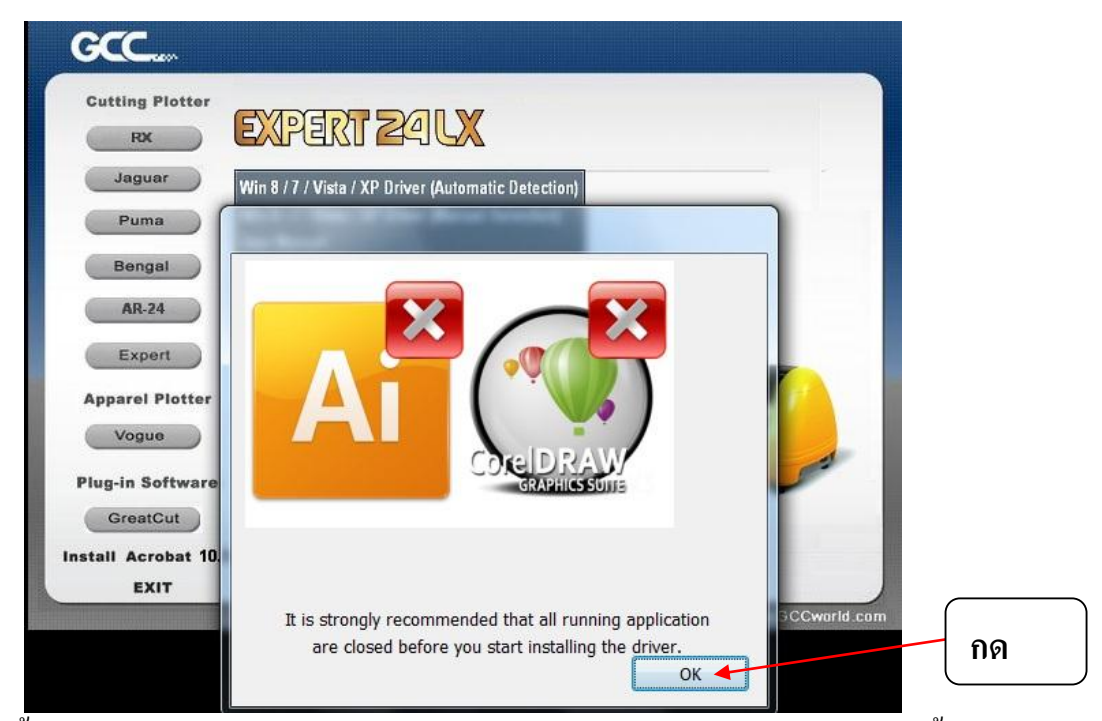

จะขึ้นหน้าต่างซ้อนขึ้นมา ให้ปิดโปรแกรม Ai (Adobe Illustrator) - Corel DRAW ก่อนติคตั้งต่อไป คลิก OK (ก่อนการติดตั้งตัว สร้าง มาร์ค Die Cut)

- ถ้าสำเร็จ จะแสดงหน้าต่าง GCC Driver installation (Add Expert 24 LX Printer driver Successfully) ขึ้นมา

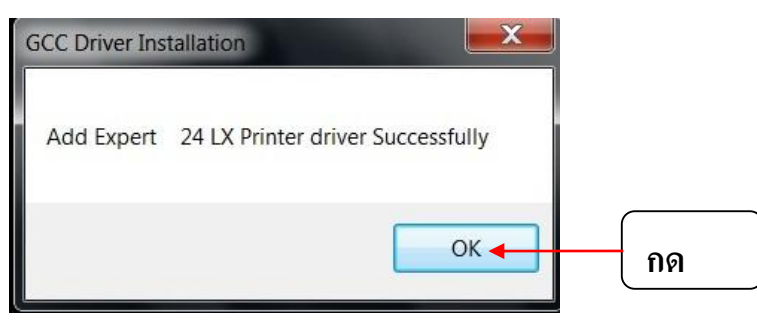

กคคลิก ปุ่ม Register later เพื่อไม่ต้องลงทะเบียน

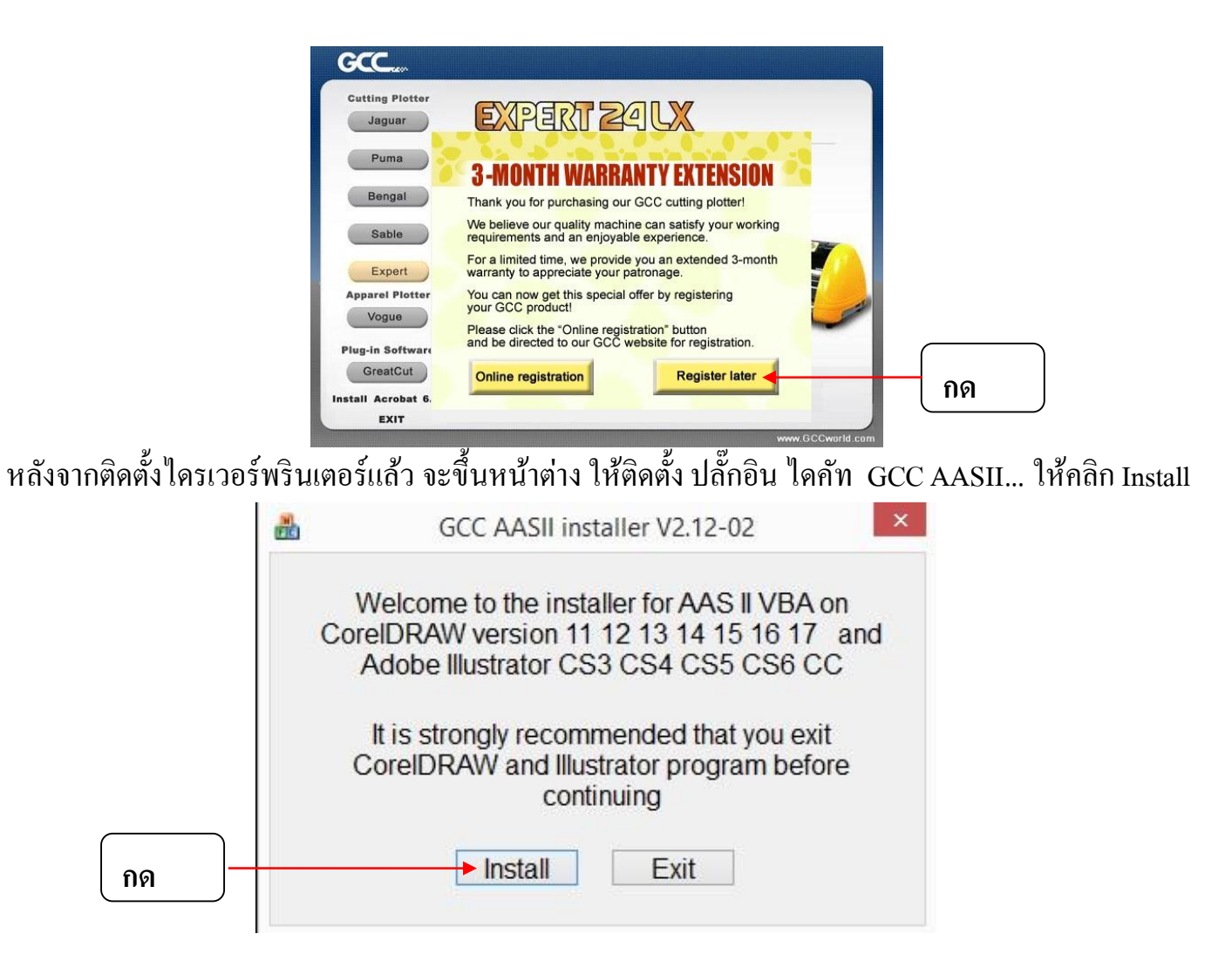

้จะขึ้นหน้าต่าง Install Message ซ้อนขึ้นมา แสดงผลการติดตั้ง ประสบความสำเร็จหรือไม่ ดังรูปค้านล่าง

| RX                                                 | X PERT ZALX                                                          |   |
|----------------------------------------------------|----------------------------------------------------------------------|---|
| Jaguar                                             | Win 8 / 7 / Vista / XP Driver (Automatic Detection)                  | 2 |
| Puma                                               | Install Message                                                      | X |
| Bengal<br>AR-24<br>Expert<br>Apparel Plotter       | Corel Message<br>Install CorelDRAW 12.0 GCCAASII_Draw.gms successful |   |
| Plug-in Software<br>GreatCut<br>Install Acrobat 10 | AI Message<br>Install Illustrator CS5 _AASII_Plug_In.jsx successful  |   |

เช่น คลอเรียวดรอ \* Install CorelDraw 12.0 GCCAASII\_Draw.gms <u>successful</u> ←ประสบความสำเร็จ อิราสสเตเตอร์ \* Install Illustrator CS5 \_AASII\_Plug –In.Jsx <u>successful</u> ←ประสบความสำเร็จ

- ถ้าไม่สำเร็จ จะมีข้อความตัวอย่างเช่น <u>Corel Plug-in not found</u> ← ไม่สำเร็จ มีได้ 2 แบบ คือ
- ไม่มีหรือยังไม่ได้ติดตั้งโปรแกรม Corel Draw ลงในคอมพิวเตอร์
- ติดตั้งไม่ผ่าน ให้ลองติดตั้งCorel Draw และ ตัวสร้างมาร์ค GCC AASII installer อีกครั้ง

จากนั้นให้ตรวจสอบอีกครั้งว่าไครเวอร์ของ Expert 24LX มีในคอมพิวเตอร์หรือยัง ดังนี้

#### Windows XP

#### Windows 7

กดคลิกปุ่มStrat Device and Printers → Expert 24LX.....(windows 7)

- 2 .<u>กำหนดค่าของใดรเวอร์ เพื่อสั่งตัดใดคัท</u>
- <u>windows Xp</u> คลิกปุ่ม Start แล้วคลิกเลือกเมนู Printer and Fax เสร็จแล้วให้คลิกเลือกที่
   ไอคอนไดรเวอร์ EXPERT 24LX แล้วคลิกขวาเลือก Properties

<u>windows 7</u>→ คลิกปุ่ม Start แล้วคลิกเลือกเมนู Devices and Printer เสร็จแล้วให้คลิกเลือกที่ ไอคอนไดรเวอร์ EXPERT 24LX แล้วคลิกขวาเลือก Printer properties

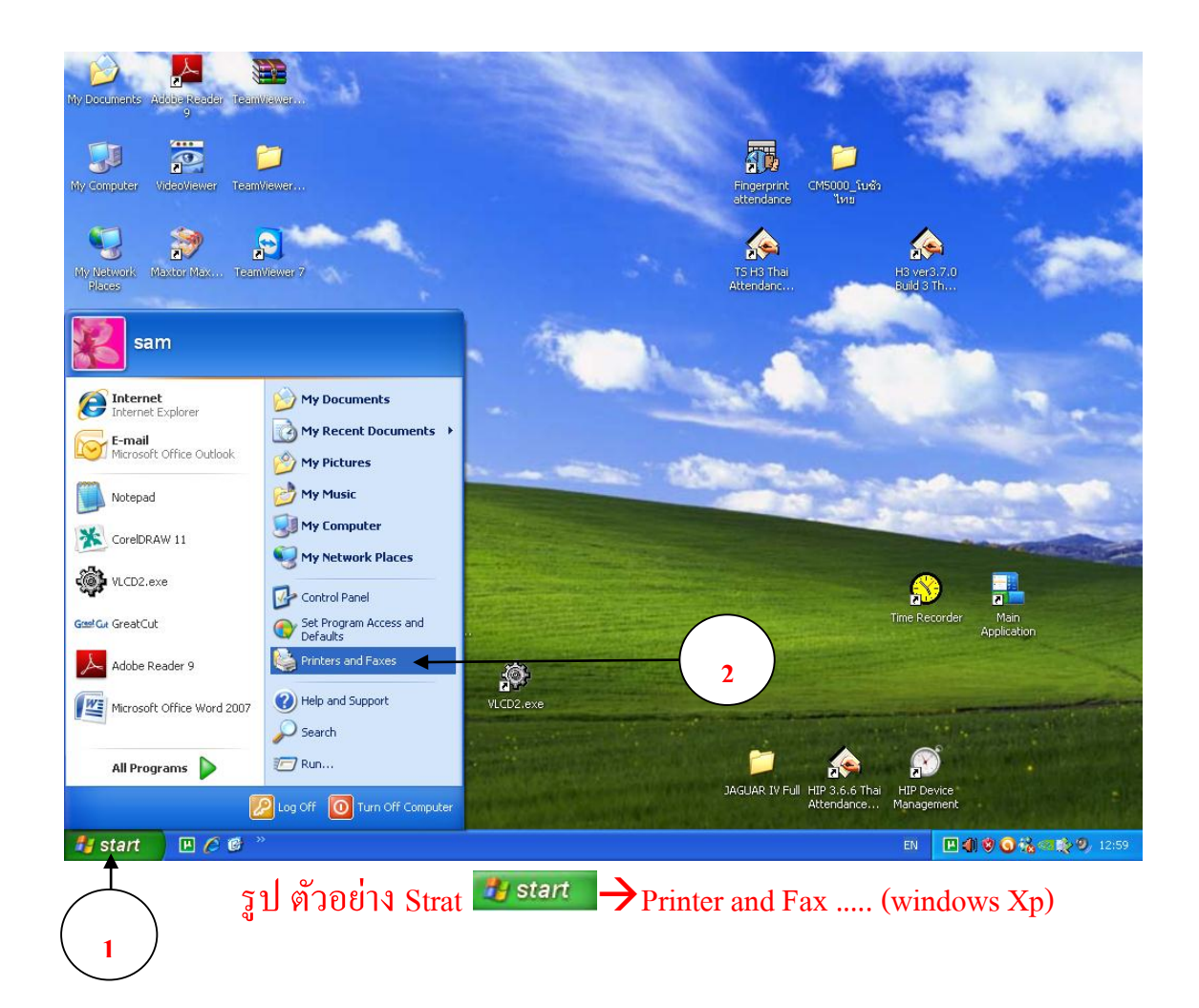

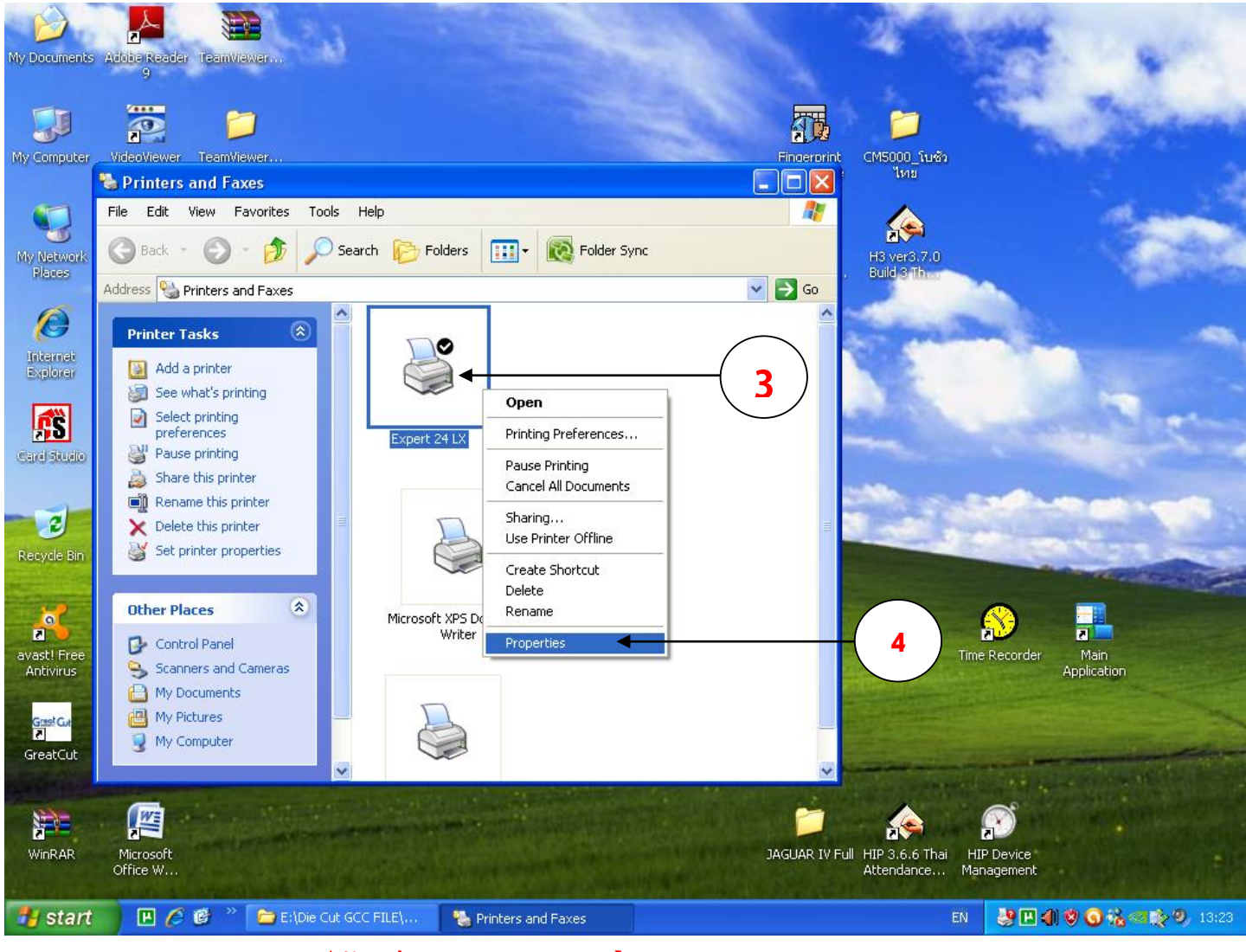

รูปตัวอย่าง Expert 24LX → Properties ....(windows Xp)

35

บริษัท เทคโนโลยี่ สโคร์ จำกัด 804/3 สูนย์การศ้าพันธุ์ทิพย์ ประสูน้ำ ขั้นเอ็ม ห้องเลขที่ เอ็ม44, เอ็ม1/1 ถนนเพชรบุรี แขงถนนเพชรบุรี เขตราชเทรี กรุงเทพมหานคร 10400 สำนักงานใหญ่ ทะเบียนเลขที่ 0105531058909 <u>โทรศัพท์ (TEL) 02-250-6144-5</u>, <u>แฟกซ์ (Fax):02-250-6146</u>, <u>E-mail: pantipplaza@techno.co.th</u> มือถือ (Mobile): 083-989-4011, 095-370-8097, 081-658-5485, <u>WWW.TECHNO.CO.TH</u> - คลิกเลือกแท็บ Advanced แล้ว คลิกเอาเครื่องหมายถูกออก ที่ช่องหน้าคำว่า

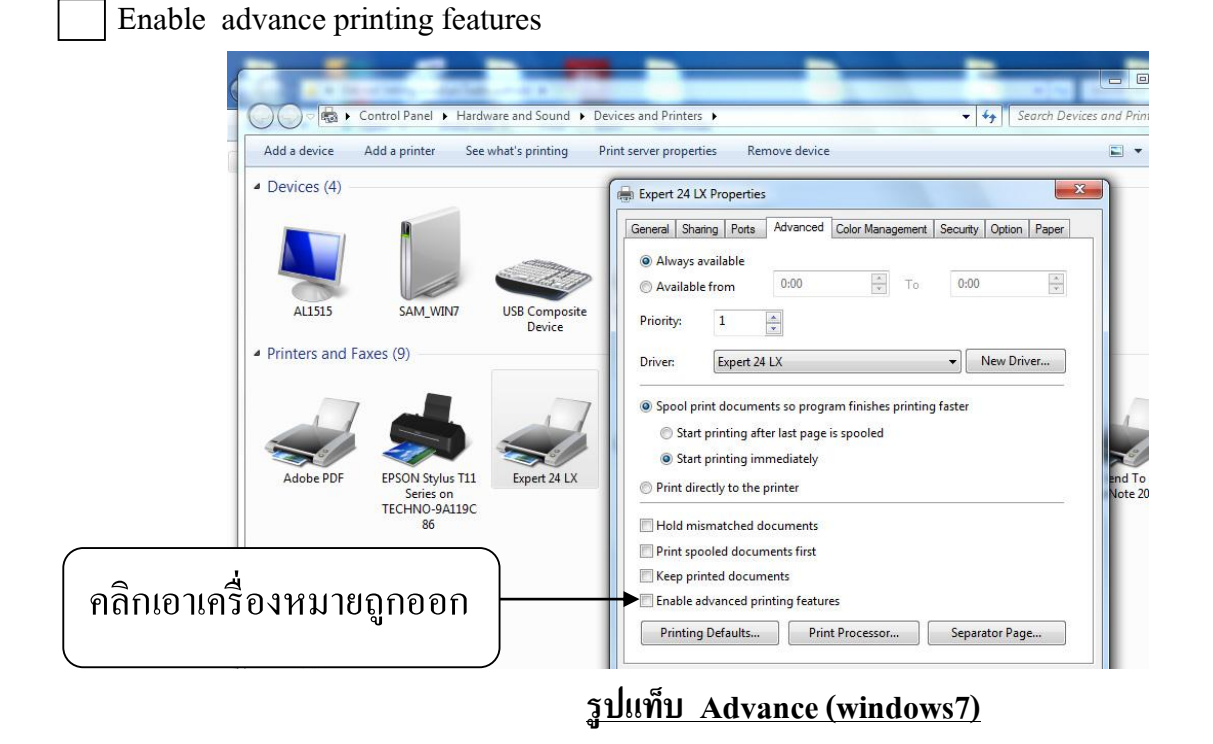

-กลิกเลือกแท็บ Option แล้ว ติ๊กเครื่องหมายถูก ที่ช่องหน้าคำว่า AAS: Origin using printer setting "
- เสร็จแล้วกดปุ่ม Apply

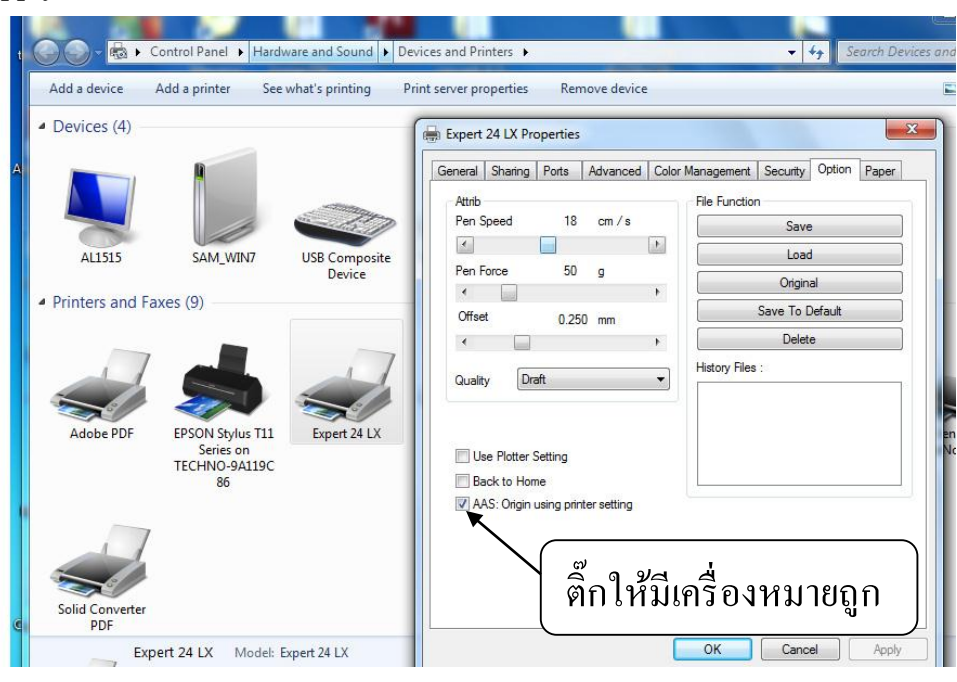

#### <u>รูปแท็บ Option (windows7)</u>

บริษัท เทคโมโลยี่ สโคร์ จำกัด 804/3 สูนย์การก้าพันธุ์ทิพย์ ประสูน้ำ ขั้นเอ็ม ห้องเลขที่ เอ็ม44, เอ็ม1/1 ถนนเพชรบุรี แขงถนนเพชรบุรี เขตราชเทรี กรุงเทพมหานคร 10400 สำนักงานใหญ่ ทะเบียนเลขที่ 0105531058909 <u>โทรศัพท์ (TEL) 02-250-6144-5</u>, <u>แฟกซ์ (Fax):02-250-6146</u>, <u>E-mail: pantipplaza@techno.co.th</u> มือถือ (Mobile): 083-989-4011, 095-370-8097, 081-658-5485, <u>WWW.TECHNO.CO.TH</u> (ตัวอย่าง) การตั้งก่าหน้ากระดาษ(PAPER)ในไดรเวอร์พรินเตอร์ EXPERT 24 LX (สำหรับการตัดทั่วไป)
- กลิกเลือกแท็บ Paper ตั้งหน้ากระดาษตามที่ตั้งในโปรแกรมสร้างาน Corel Draw และ Illustrator
Height = Y (Paper size) คือ ความกว้าง ใน Driver Printer Expert 24LX (gnslv VLCD 3 ที่หน้า 12)
Width = X (Paper size) คือ ความยาว ใน Driver Printer Expert 24LX แนะนำตั้งให้มากกว่าความกว้าง(ค่าY)
เช่น อ่านค่า Paper Width (Y) จากVLCD 3 ได้200 ก็ตั้ง Paper Width (Y) = 200 mm ,ส่วนค่าความยาว X = 250 mm
ตามความยาวสติกเกอร์หรือตามที่ต้องการ เสร็จแล้วให้กดปุ่ม Apply หรือ OK และกลับไปตั้งในหน้าโปรแกรม\*\*
สร้างงานให้ตรงกัน หรือ จะตั้งในโปรแกรมสร้างาน ก่อนก็ได้ (โปรแกรมสร้างาน CorelDraw , ILLUSTRATOR )
มุมมองของหน้าจอคอมพิวเตอร์กับเครื่องตัดสติกเกอร์Expert 24LX ในการสั่งตัดผ่านไดรเวอร์Printer

<u>(แนะนำตั้งหน้ากระดาษหรือหน้าสติกเกอรุเป็นแนวนอน-LandScape)</u>

# หน้าจอภาพคอมพิวเตอร์ (หันหน้าเข้าหาจอภาพ)

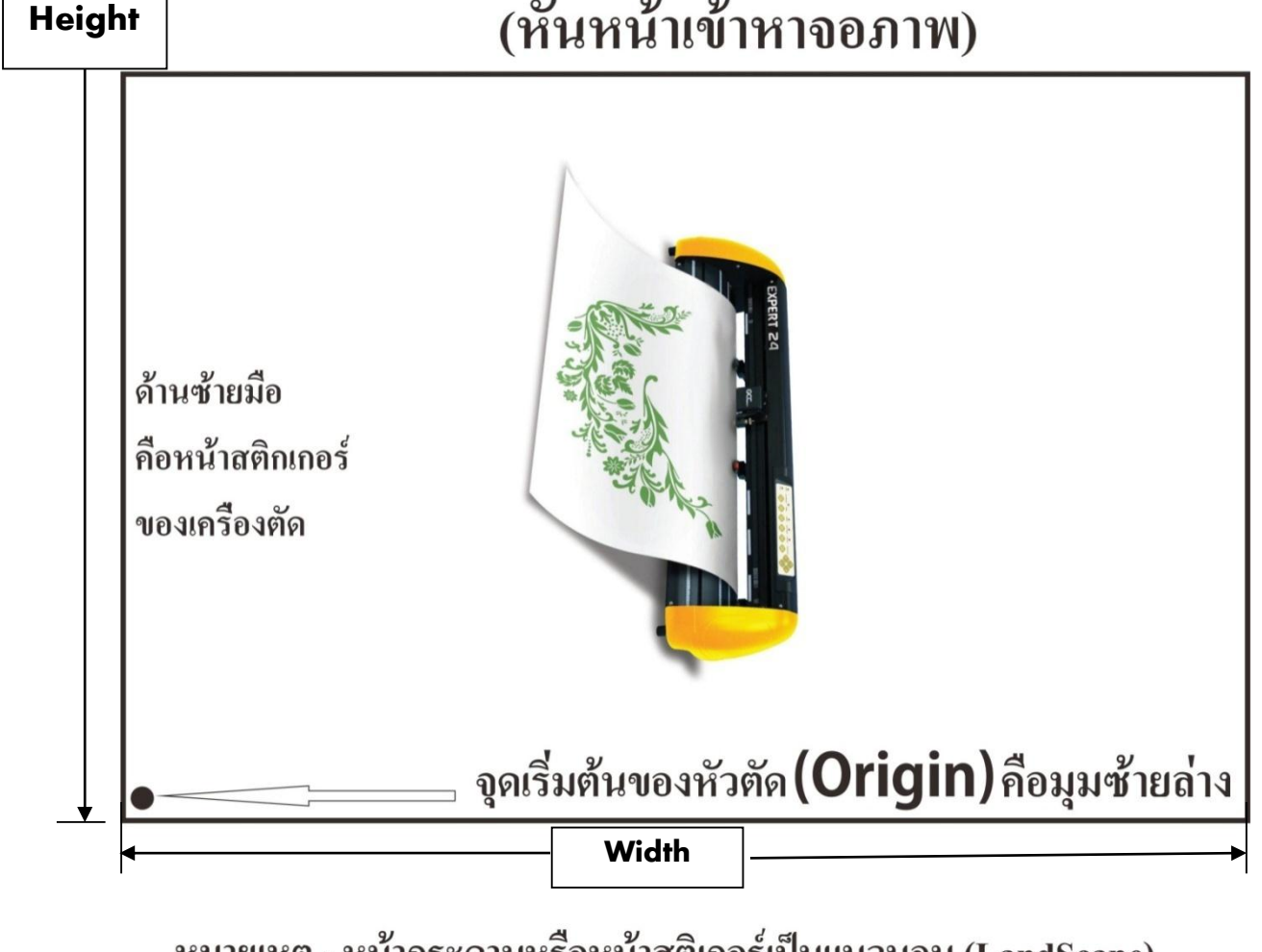

หมายเหตุ - หน้ากระดาษหรือหน้าสติเกอร์เป็นแนวนอน (LandScape) \*พื้นที่ตัดสติกเกอร์ของเครื่องตัดกับการตั้งค่าหน้ากระคาษในโปรแกรมสร้างงาน Corel Draw และ Illustrator

> บริษัท เทคโนโลยี่ สโคร์ จำกัด 604/3 ศูนย์การค้าพันธุ์ทิพย์ ประดูน้ำ ขั้นเอ็ม ห้องเลขที่ เอ็ม44, เอ็ม1/1 ถนนเพขรบุรี แขงถนนเพขรบุรี เขตราชเทรี กรุงเทพมหานคร 10400 สำนักงานใหญ่ ทะเบียนเลขที่ 0105531058808 โทรศัพท์ (TEL) 02-250-6144-5, แฟกซ์ (Fax):02-250-6146, E-mail: pantipplaza@techno.co.th มือถือ (Mobile): 083-989-4011, 095-370-8097, 081-658-5485, WWW.TECHNO.CO.TH

- \* ถ้าตั้งค่าแล้วไคร์เวอร์ของเครื่องตัดไม่จำค่าที่ตั้งไว้ ให้ไปตั้งที่ Printing Preferences \* คือ
- คลิกเลือกที่ Expert 24LX แล้วคลิกขวาเลือก Printing Preferences (ทั้งWin XP และWin7)
- 3. ติดตั้ง \_AASII\_Plug\_In\_(กำสั่งสร้าง มาร์คเพื่อไคกัท)
- \*\*ให้ปิดโปรแกรม Illustrator และ Corel Draw ก่อนติดตั้ง \*\*
- Illustrator ใช้ได้กับ Version CS3, CS4, CS5, CS6
- COREL DRAW ใช้ได้กับ Version 11, 12, X3, X4, X5, X6, X7

<u>การติดตั้งใน Illustrator</u> (ให้ปิดโปรแกรม Illustrator ก่อนการติดตั้ง) ทำได้ 2 แบบ คือ

- จากแผ่นใดรเวอร์ GCC (เมนูติดตั้ง) ซึ่งจะติดตั้งทั้งของ Illustrator และ CorelDraw (ดูหน้า 34 ประกอบ) คือหลังจากลง Driver Printer Expert 24LX จะแสดง ให้ติดตั้ง ตัวสร้างมาร์ค ไดคัท GCC AAS installer (ดูหน้า 32 ประกอบ)
- จาก ไดรเวอร์พรินเตอร์ EXPERT 24LX ในคอมพิวเตอร์ที่ได้ลงไว้แล้ว โดยการติดตั้งจากหน้าต่าง Expert 24LX Properties ตามขั้นตอน 1-4 ดังรูป ข้างล่าง

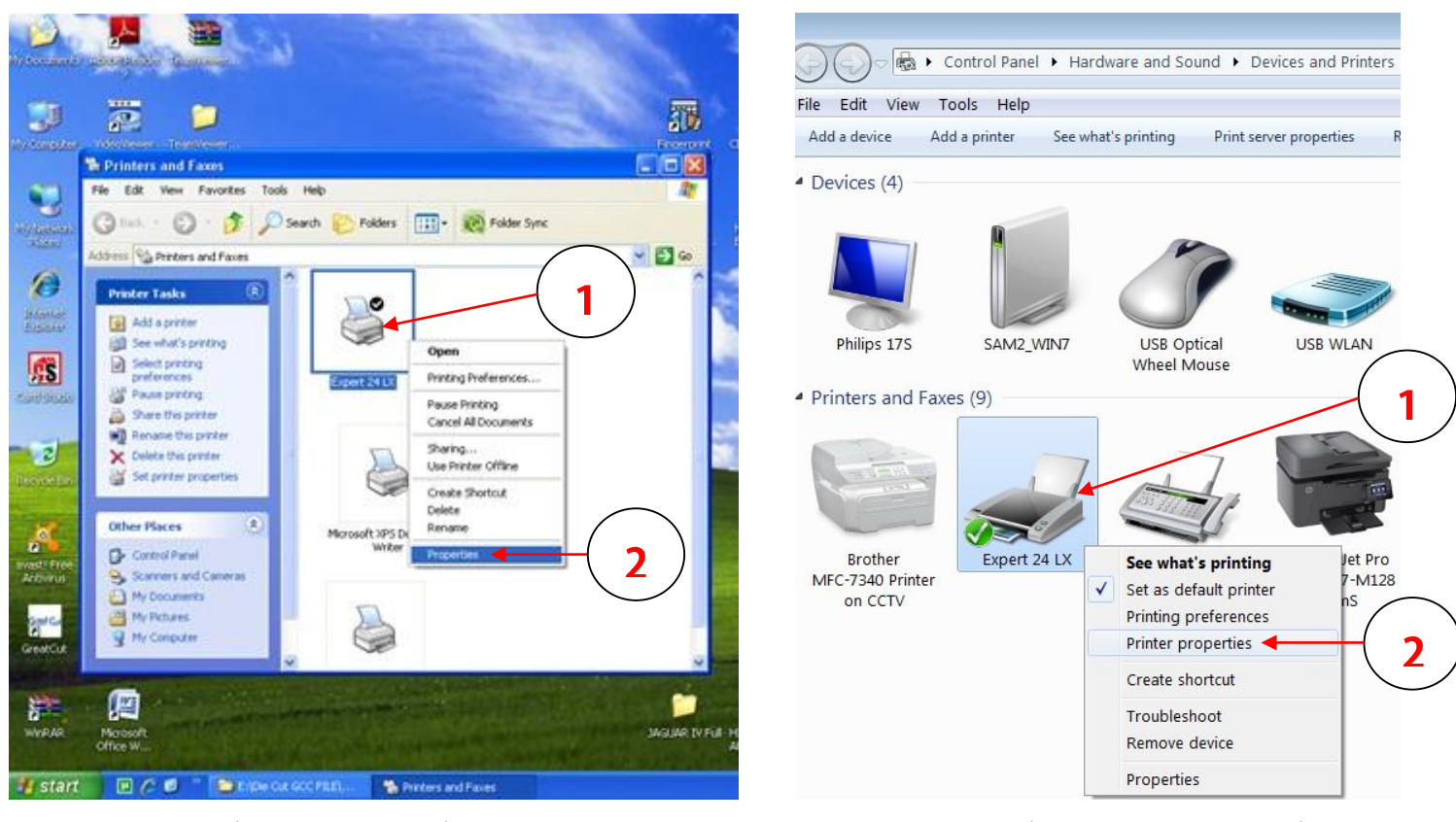

(Windows .....XP)

(Windows ..... 7, 8, 10)

บริษัท เทคโนโลยี่ สโคร์ จำกัด 604/3 สูนย์การค้าพันธุ์ทิพย์ ประดูน้ำ ขั้นเอ็ม ห้องเลขที่ เอ็ม44, เอ็ม1/1 ถนนเพชรบุรี แขงถนนเพชรบุรี เขตราชเทรี กรุงเทพมหานคร 10400 สำนักงานใหญ่ ทะเบียนเลขที่ 0105531058909 <u>โทรศัพท์ (TEL) 02-250-6144-5</u>, <u>แฟกซ์ (Fax):02-250-6146</u>, <u>E-mail: pantipplaza@techno.co.th</u> มือถือ (Mobile): 083-989-4011, 095-370-8097, 081-658-5485, <u>WWW.TECHNO.CO.TH</u>

| Option<br>General Sharing Ports                                                                                            | Paper AAS Insta<br>Advanced Color Management | r General General Option | Sharing Ports Advanced Color Management Security<br>n Paper AAS Installer              |
|----------------------------------------------------------------------------------------------------|----------------------------------------------|--------------------------|----------------------------------------------------------------------------------------|
| Location:<br>Comment:<br>Model: Expert 24 LX<br>Features<br>Color: Yes<br>Double-sided: No<br>Staple: No<br>Speed: Unknown | Paper available:                             |                          | GCC AAS Installer Press the "Install" button to begin the installation process Install |
| Maximum resolution: 508 dpi                                                                                                | rences Print Test Page                       |                          |                                                                                        |

\* เมื่อถิก แท็บ คำสั่ง Install ในขั้นตอนที่ 4 จะเป็นการเริ่มติดตั้งตัวสร้างมาร์ด

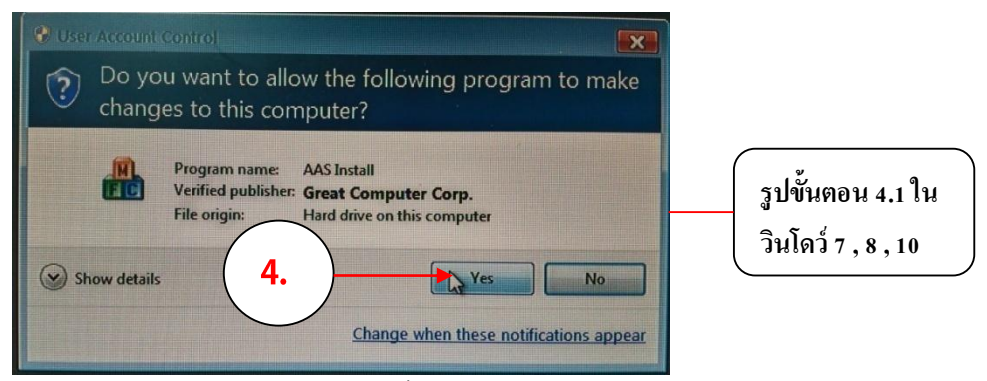

ขั้นตอน 4.1 ใน windows 7 , 8 , 10 ถ้ามีการถามให้ยอมรับการติดตั้งตัวสร้างมาร์กให้กดกลิกปุ่ม YES เพื่อยอมรับ การติดตั้งนี้ ถ้าไม่มี จะขึ้นดังรูป ด้านล่าง (อย่าลืม ปิดโปรแกรม Illustrator ก่อนการติดตั้ง)

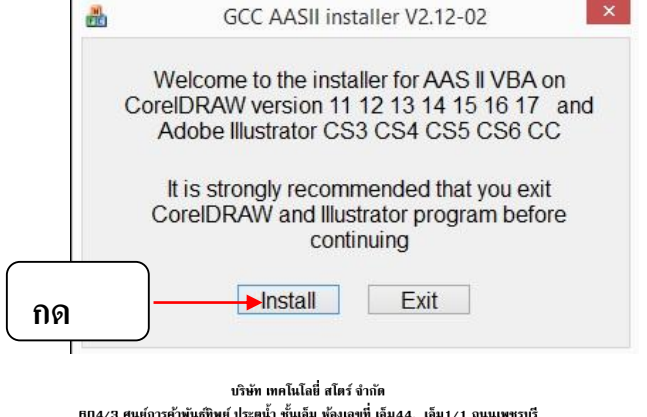

604/3 ศูนย์การค้าพันธุ์ฟิพย์ ประสูน้ำ ขั้นเสีม ห้องเลขที่ เอ็ม44, เอ็ม1/1 ถนนเพชรบุรี แขงถนนเพชรบุรี เขตราชเทรี กรุงเทพมหานคร 10400 สำนักงานใหญ่ ทะเบียนเลขที่ 0105531058909 โทรศัพท์ (TEL) 02-250-6144-5, แฟกซ์ (Fax):02-250-6146, E-mail: pantipplaza@techno.co.th มือถือ (Mobile): 083-989-4011, 095-370-8097, 081-658-5485, WWW.TECHNO.CO.TH จากนั้น จะขึ้นหน้าต่าง Install Message ซ้อนขึ้นมา แสคงผลการติคตั้ง ประสบความสำเร็จหรือไม่ คังรูปค้านล่าง

| GCC                       |                                                                      |    |
|---------------------------|----------------------------------------------------------------------|----|
| Cutting Plotter           | XPERT 29UX                                                           |    |
| Jaguar                    | lin 8 / 7 / Vista / XP Driver (Automatic Detection)                  |    |
| Puma Ir                   | nstall Message                                                       |    |
| Bengal<br>AR-24           | Corel Message<br>Install CorelDRAW 12.0 GCCAASII_Draw.gms successful |    |
| Expert<br>Apparel Plotter |                                                                      |    |
| Vogue<br>Plug-in Software | AI Message<br>Install Illustrator CS5 AASII Plug In.isx successful   |    |
| GreatCut                  |                                                                      |    |
| EXIT                      |                                                                      |    |
|                           | ок ┥                                                                 | กด |

ถ้าติดตั้งประสบความสำเร็จ

คลอเรียวดรอ \* Install CorelDraw 12.0 GCCAASII\_Draw.gms <u>successful</u> ←ประสบความสำเร็จ อิราสสเตเตอร์ \* Install Illustrator CS5 \_AASII\_Plug –In.Jsx <u>successful</u> ←ประสบความสำเร็จ

- ด้าไม่สำเร็จ จะมีข้อความตัวอย่างเช่น <u>Corel Plug-in not found</u> ← ไม่สำเร็จ มีได้ 2 แบบ คือ
- ไม่มีหรือยังไม่ได้ติดตั้งโปรแกรม Corel Draw ลงในคอมพิวเตอร์
- ติดตั้งไม่ผ่าน ให้ลองติดตั้งCorel Draw และ Plug-in GCCAASII อีกครั้ง
- \* <u>ตัวสร้างมาร์คไดคัท</u> \_AASII\_Plug\_In <u>ในโฟลเดอร์ของโปรแกรม Illustrator</u>

ใฟล์\_AASII\_Plug\_In จะอยู่ในโฟลเดอร์ชื่อ Scripts ของโปรแกรม Illustrator
\*ในโปรแกรม Illustrator คำสั่ง \_AASII\_Plug\_In อยู่ในเมนู File-->Scripts ของโปรแกรม Illustrator
\* กรณิติดตั้งไม่ผ่าน อาจจะก๊อบปี้ไฟล์ ปลั๊กอินนี้จากเครื่องคอมพิวเตอร์ที่ลงปลั๊กอินผ่าน ไปไว้ใน
โฟลเดอร์ของโปรแกรม Illustrator ของคอมพิวเตอร์ ที่ไม่สามารถติดตั้งผ่านวิธีการปกติได้
C:\Program Files\Adobe\Adobe Illustrator CS5\Presets\en\_US\Scripts (เวอร์ชั่น CS5)
C:\Program Files\Adobe\Adobe Illustrator CS3\Presets\en\_US\Scripts (เวอร์ชั่น CS4)
C:\Program Files\Adobe\Adobe Illustrator CS3\Presets\Scripts (เวอร์ชั่น CS3)

เสร็จแล้วคำสั่งสร้าง Mark Die Cut จะเข้าไปอยู่ในเมนู File ของโปรแกรม Illustrator ซึ่งอยู่ที่ เมนู File→Scrips→\_ AASII\_Plug\_In ←ปลั๊กอินใหม่จากแผ่นซีดี GCC

<u>การติดตั้งใน COREL DRAW</u> 11, 12 ( ปิดโปรแกรม Corel Draw ก่อนติดตั้ง)

- 1. การติดตั้งตัวสร้างมาร์คไดคัท
  - จากแผ่นใดรเวอร์ GCC (หน้าต่างติดตั้ง ) ดูรูปหน้า 32 ประกอบ

<u>ตัวสร้างมาร์คไดคัท</u> อยู่ใน ไดร์เวอร์เครื่องตัดฯ คือต้องถงไดรเวอร์เครื่องตัดก่อน ถึงจะติดตั้งได้

2. <u>การดึงไอคอนสร้างมาร์คไดคัท จากโปรแกรม Corle Draw เพื่อใช้งาน</u>

\*ในโปรแกรม Corle Draw จะอยู่ใน Marcro ของโปรแกรม โดยเปิดโปรแกรม CorelDraw ขึ้นมา แล้ว ไปที่เมนู Tools→Customization

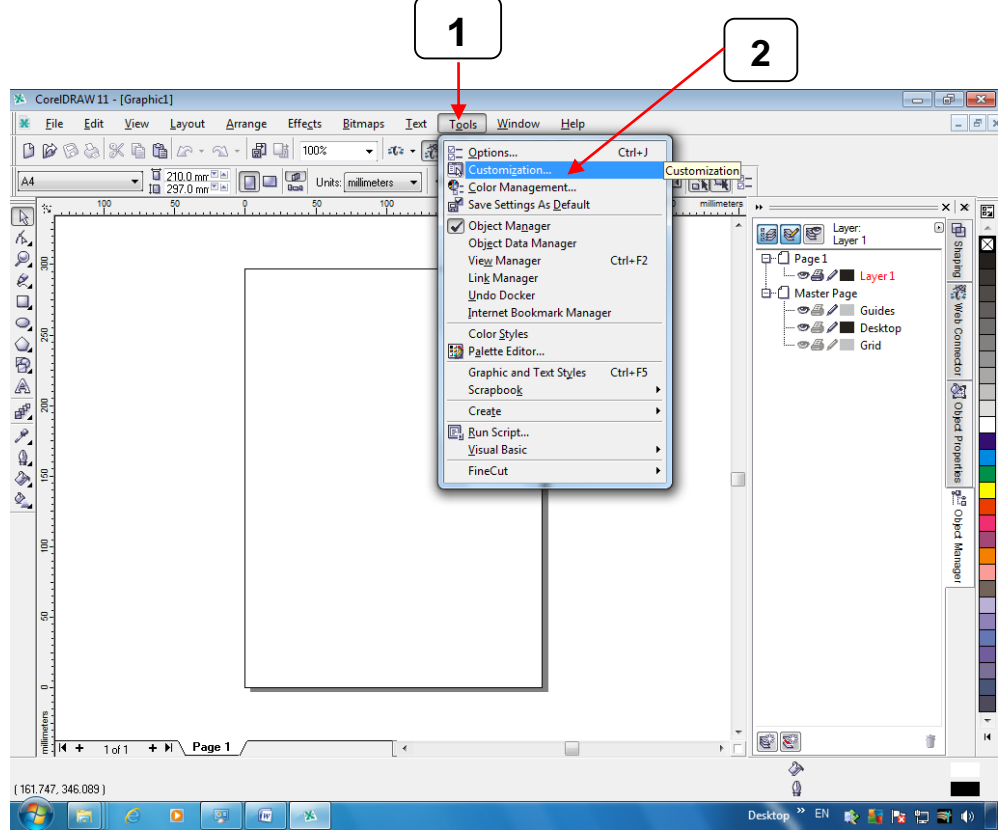

บริษัท เทคโนโลยี่ สโคร์ จำกัด ธ04/3 สูนย์การศ้าพันธุ์ทิพย์ ประสูน้ำ ขั้นเอ็ม ห้องเลขที่ เอ็ม44, เอ็ม1/1 ถนนเพขรบุรี แขงถนนเพขรบุรี เขตราชเทวี กรุงเทพมหานคร 10400 สำนักงานใหญ่ ทะเบียนเลขที่ 0105531058909 <u>โทรศัพท์ (TEL) 02-250-6144-5</u>, แฟกซ์ (Fax):02-250-6146 , E-mail: pantipplaza@techno.co.th มือถือ (Mobile): 083-989-4011 , 095-370-8097 , 081-658-5485 , WWW.TECHNO.CO.TH

- K CorelDRAW 11 - [Graphic1] 🕱 File Edit View Layout Arrange Effects Bitmaps Text Tools Window Help \_ 5 × • a • 🎘 X A4 Options \*\* 87 R <sup>%</sup>r Customization General . A Shaping Display How to Customize 16. X 8 Edit For customization purposes all menus, toolbars, property bars, and status bars are considered command bars. The Command Bars page lets you create, edit, delete, and set properties for the command bars. Snap to Objects D é. Warnings TR Web Conne. VBA P Save 0, The Commands page lets you drag-and-drop commands from the command list to any command bar. You can also edit properties such as toolitip, capition text, shortcut key, and bitmap image for any command. 8. Memory 2 Q, Plug-Ins 8 0 + Text 0 A Object Prop A + Toolbox It is possible to customize any command bar without using the Commands page. To do so, press and hold ALT (to move) or CTRL-ALT (to copy) and drag-and-d a selected item from one command bar to another. - Customization ď. Command B 8. B 9 Commands 3 A ۵. Color Palette - Application ۵, 20% Document Object 2 คลิกเลือก Commands < <u>Ⅲ</u> → Man H OK Cancel Help (418.135, 342.671)
- ที่หน้าต่าง Option คลิกเลือก Commands (ช่องด้านซ้ายของหน้าต่าง)

- คลิกที่ช่อง File ตรงกลางของหน้าต่าง Options ให้เลือกเปลี่ยนเป็นMacros คังรูปข้างล่าง

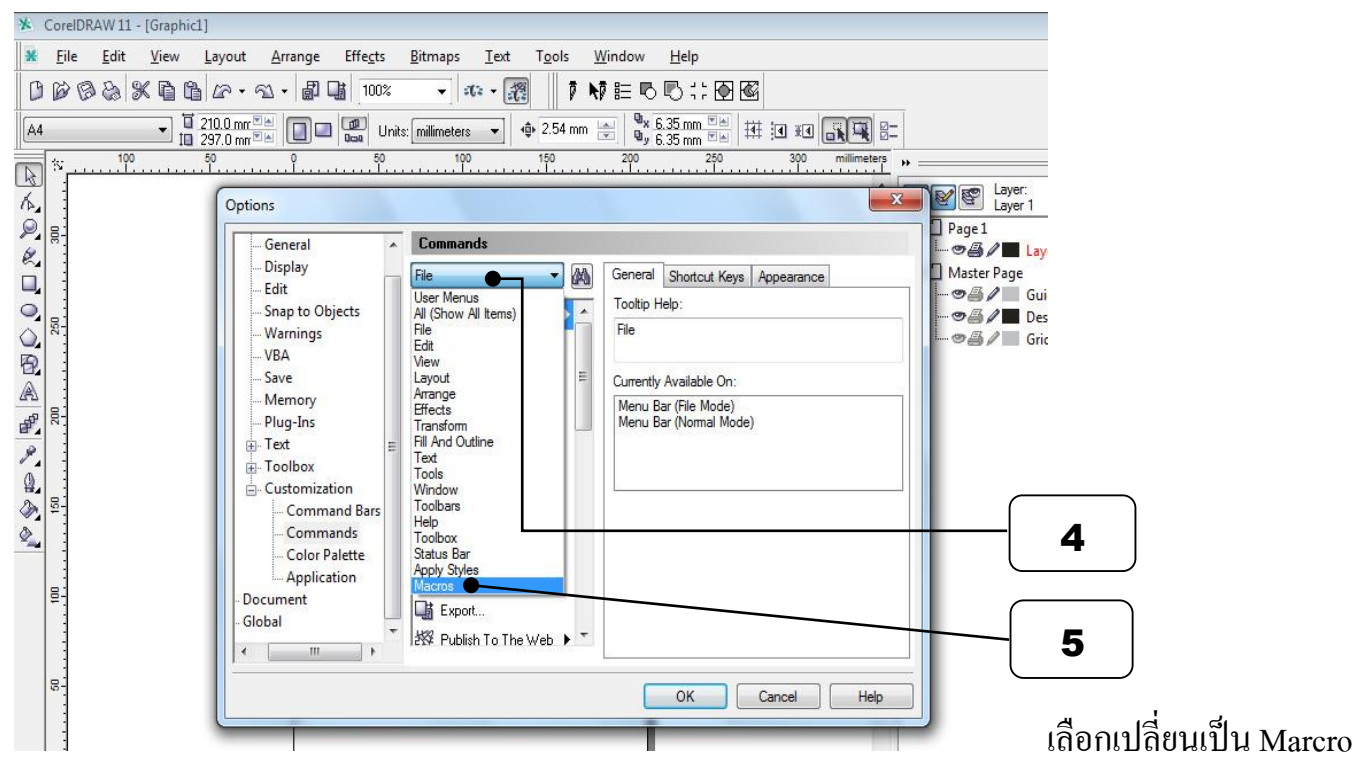

บริษัท เทคโนโลยี่ สโคร์ จำกัด 804/3 สูนย์การค้าพันธุ์ทิพย์ ประสูน้ำ ขั้นเอ็ม ห้องเลขที่ เอ็ม44, เอ็ม1/1 ถนนเพขรบุรี แขงถนนเพขรบุรี เขตราชเทวี กรุงเทพมหานคร 10400 สำนักงานใหญ่ ทะเบียนเลขที่ 0105531058909 <u>โทรศัพท์ (TEL) 02-250-6144-5</u>, แฟกซ์ (Fax):02-250-6146 , E-mail: pantipplaza@techno.co.th มือถือ (Mobile): 083-989-4011 , 095-370-8097 , 081-658-5485 , WWW.TECHNO.CO.TH - คลิกลากไอคอน GCC\_CorelDraw\_A เพื่อใช้งานไอคอนนี้ (ตัวสร้างมาร์คไคคัท)

หรือ GlobaMacros.GCCModule.GCC\_AAS\_Plug\_In

หรือ GCC.ModuleGCC\_AAS\_Plug\_In ←ปลั๊กอินใหม่ล่าสุดจากแผ่นซีดี GCC

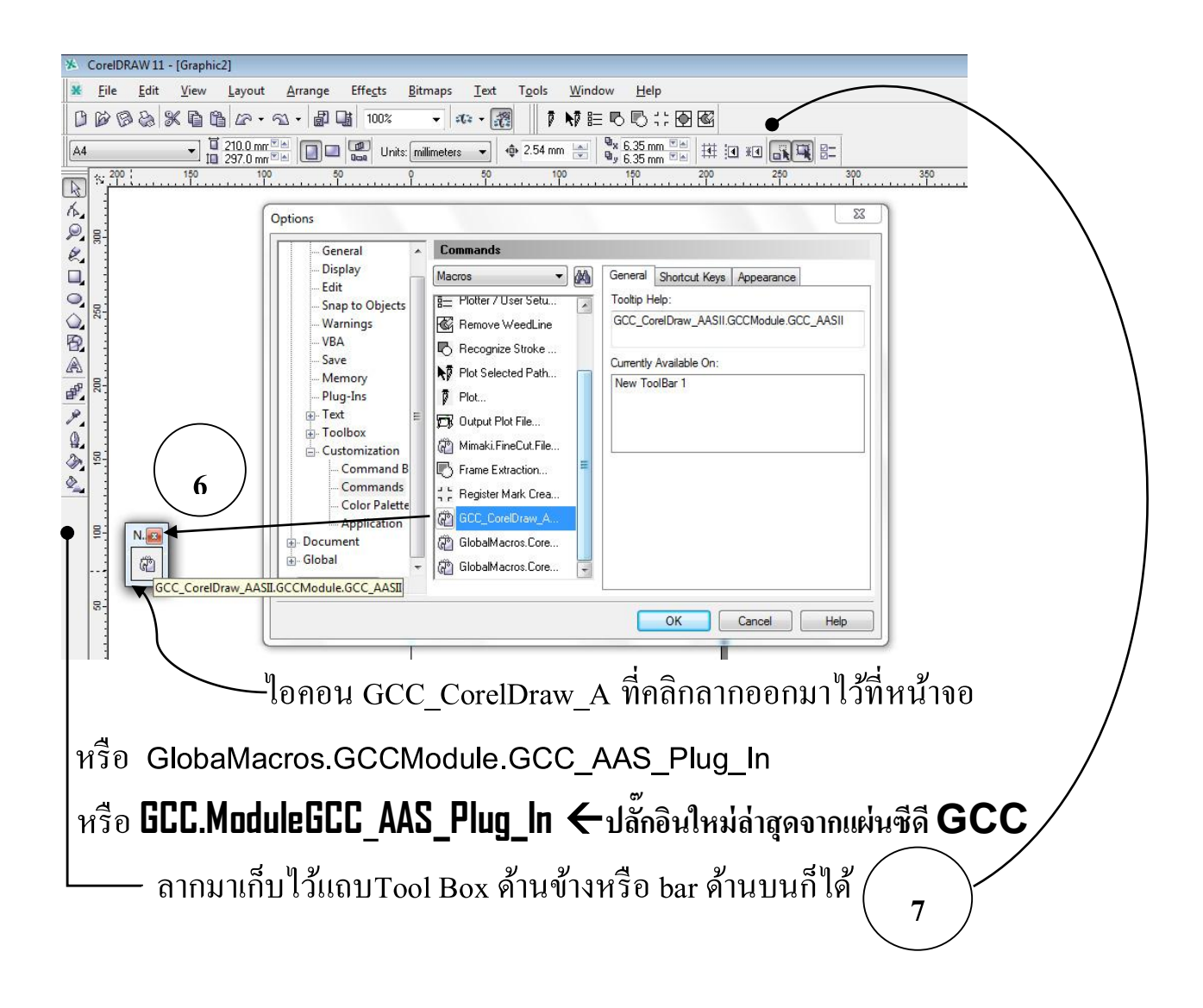

## <u>การสร้างงานไดคัท และสั่งตัดไดคัท(สั่งตัดด้วยไดรเวอร์ พรินเตอร์) สำหรับรุ่น EXPERT 24LX , EXPERT 11 LX</u> <u>สรุปวิธีการตามขั้นตอน ดังนี้</u>

- สร้างไฟล์งานในโปรแกรม CorelDraw หรือ Illustrator จะมีทั้งหมด 3 เลเยอร์ แต่เราจะสร้างแก่ 2 เลเยอร์แรก ส่วนเล เยอร์ที่ 3 ตัวสร้างมาร์คจะสร้างขึ้นมาให้เมื่อเราคลิกคำสั่งสร้างมาร์ค
- (การร้างเลเยอร์ ศึกษาเพิ่มเติมได้จากหนังสือโปรแกรม CorelDraw หรือ Illustrator )
- การสร้างเลยเยอร์ แนะนำให้แบ่ง เลเยอร์ดังนี้
   LAYER 1 = เลเยอร์ ชิ้นงาน
  - LAYER 2 = เลเยอร์เส้นไคคัท (เส้นที่จะตัด)

LAYER 3 = เลเยอร์มาร์คไคคัท (เมื่อเราคลิกคำสั่งสร้างมาร์ค จะสร้างขึ้นมาให้เอง)

- 2. สร้างชิ้นงานขึ้นมา หรือ นำชิ้นงานที่สร้างเสร็จ เข้าสู่โปรแกรม CorelDraw หรือ Illustrator
- สร้างเส้นใคคัท หรือ เส้นรอบรูป ที่ต้องการจะตัด โดยมีขนาดความหนาของเส้น ใน CorelDraw ขนาดเส้น Width = 0.001 มิถลิเมตร ใน Illustrator ขนาดเส้น STORKE = 0.001 pt
- สร้างเส้น Mark DieCut จากปลั๊กอินของเครื่องตัด Expert 24LX โดยลากครอบเส้นใดกัททั้งหมด เสร็จแล้ว <u>ใน CorelDraw</u> กดปุ่มไอคอน GCC\_CorelDraw\_A (ที่สร้างไอคอนขึ้นมา\_ตัวสร้างมาร์ค รุ่น 1)
   หรือ GlobaMacros.GCCModule.GCC\_AAS\_Plug\_In (ที่สร้างไอคอนขึ้นมา\_ตัวสร้างมาร์ก รุ่น 2)
   หรือ GCC.ModuleGCC\_AAS\_Plug\_In ←ปลั๊กอินใหม่ล่าสุดจากแผ่นซีดี GCC

#### <u>ใน Illustrator</u>

ไปที่เมนู File→Scripts→\_AASII\_Reg\_Mark\_Setting\_01\_03\_02 กดคลิก จะได้ Mark DieCut

หรือ File→Scripts→\_AASII\_Plug\_IN กคกลิกที่นี่จะได้ Mark DieCut <--- ชื่อปลั้กอินไคคัทตัวใหม่

5. สั่งพิมพ์ไฟล์งานที่สร้างเสร็จ จากพรินเตอร์ทั่วไป โดยสั่งพิมพ์เฉพาะ

### LAYER 1 = เลเยอร์ ชิ้นงาน และ LAYER 3 = เลเยอร์มาร์คไดคัท

 สั่งไดคัท (สั่งตัด) โดยนำงานที่พิมพ์เสร็จ ไปที่เครื่องตัดสติกเกอร์เพื่อไดคัท ด้วยการสั่ง Print โดยเถือก พรินเตอร์เป็น Expert 24LX โดยสั่งไดคัทเฉพาะ

## LAYER 2 = เลเยอร์เส้นไดคัท (เส้นที่จะตัด) และ LAYER 3 = เลเยอร์มาร์คไดคัท

7.ค่าแรงกด (Force) และออฟเซ็ท(Offset)ใบมีดในไดร์เวอร์พรินเตอร์ ให้ตั้งตรงตามที่เราปรับตั้งค่าใน VLCD 3

\* ถ้าใช้โปรแกรม Corel Draw 11, 12 ถ้าตั้งค่าความยาว Paper หรือ ใคคัทงานที่ยาวเกิน 84.1 เซ็นติเมตร(ความยาว A1) ต้องตั้งค่า Auto Unroll ใน VLCD 3 → Auto Unroll = Enable (การใช้งาน VLCD 3 ดูหน้า 12 ประกอบ)
 \* ถ้าใช้ Corel Draw 15(X5), 16(X6) เมื่อกดคำสั่ง Print ในโปรแกรม ที่หน้าต่าง Print นี้ เลือกแท็บ color ที่→Color conversions performed by: Expert 24LX (คลิกเปลี่ยนเป็นรุ่นนี้) แล้วกดปุ่ม Apply (ทำครั้งเดียว)

\*<u>สำหรับงาน **Die Cut**</u> ค่า PAPER ในไดรเวอร์พรินเตอร์ของ Expert 24LX ตั้งเท่ากับขนาด หน้ากระดาษหรือสติกเกอร์ ที่ใช้พิมพ์ และ ที่สร้างในหน้าของ โปรแกรม COREL DRAW หรือ ILLUSTRATOR \* ให้ตรงกัน

้มุมมองของหน้าจอคอมพิวเตอร์ กับเครื่องตัดสติกเกอร์Expert24LX ในการสั่งตัดผ่านไดรเวอร์ Printer

<u>(แนะนำตั้งหน้ากระดาษหรือหน้าสติกเกอรุเป็นแนวนอน-LandScape) \*</u>

# หน้าจอภาพคอมพิวเตอร์ (หันหน้าเข้าหาจอภาพ)

![](_page_44_Figure_4.jpeg)

บริษัท เทคโนโลยี่ สโคร์ จำกัด 604/3 สูนย์การค้าพันธุ์ทิพย์ ประดูน้ำ ขั้นเอ็ม ห้องเลขที่ เอ็ม44, เอ็ม1/1 ถนนเพชรบุรี แขงถนนเพชรบุรี เขตราชเทรี กรุงเทพมหานคร 10400 สำนักงานใหญ่ ทะเบียนเลขที่ 0105531058909 <u>โทรศัพท์ (TEL) 02-250-6144-5</u>, <u>เฟกซ์ (Fax):02-250-6146</u>, <u>E-mail: pantipplaza@techno.co.th</u> <u>มือถือ (Mobile): 083-989-4011, 095-370-8097, 081-658-5485, <u>WWW.TECHNO.CO.TH</u></u>

![](_page_45_Figure_0.jpeg)

บริษัท เทคโนโลยี่ สโคร์ อำกัด 804/3 ศูนย์การค้าพันธุ์ทิพย์ ประตูน้ำ ขั้นเอ็ม ห้องเลขที่ เอ็ม44, เอ็ม1/1 ฉนนเพขรบุรี แขงฉนนเพขรบุรี เขตราชเทวี กรุงเทพมหานคร 10400 สำนักงานใหญ่ ทะเบียนเลขที่ 0105531058909 <u>โทรศัพท์ (TEL) 02-250-6144-5</u>, แฟกซ์ (Fax):02-250-6146, E-mail: pantipplaza@techno.co.th มือถือ (Mobile): 083-989-4011, 095-370-8097, 081-658-5485, WWW.TECHNO.CO.TH

# <u>ข้อกำหนดพื้นที่ไดคัท</u>

![](_page_46_Picture_1.jpeg)

บริษัท เทคโนโลยี่ สโคร์ อำกัด 804/3 ศูนย์การค้าพันธุ์ทิพย์ ประตูน้ำ ขั้นเอ็ม ห้องเลขที่ เอ็ม44, เอ็ม1/1 ฉนนเพขรบุรี แขงฉนนเพขรบุรี เขตราชเทวี กรุงเทพมหานคร 10400 สำนักงานใหญ่ ทะเบียนเลขที่ 0105531058909 <u>โทรศัพท์ (TEL) 02-250-6144-5</u>, แฟกซ์ (Fax):02-250-6146, E-mail: pantipplaza@techno.co.th มือถือ (Mobile): 083-989-4011, 095-370-8097, 081-658-5485, WWW.TECHNO.CO.TH

![](_page_47_Figure_0.jpeg)

ใบมีดเครื่องตัดสติกเกอร์ ยี่ห้อ จีซีซ ( GCC ) รุ่น Expert 24LX ที่ใช้ทั่วไป จะมีอยู่ 3 แบบหลักๆ คือ

- 1. ใบมีดตัดงานสะท้อนแสง ออฟเซ็ต 0.25 (ส่วนปลายใบมีดขนาด ใหญ่สุด)
- ใบมืดตัดงานทั่วไป ออฟเซ็ต 0.25 (ส่วนปลายใบมืดขนาด กลาง)

บริษัท เทคโนโลยี่ สโคร์ จำกัด 804/3 สูนย์การค้าพันธุ์ทิพย์ ประดูน้ำ ขั้นเอ็ม ห้องเลขที่ เอ็ม44, เอ็ม1/1 ถนนเพชรบุรี แขงถนนเพชรบุรี เขคราชเทวี กรุงเทพมหานคร 10400 สำนักงานใหญ่ ทะเบียนเลขที่ 0105531058909 <u>โทรศัพท์ (TEL) 02-250-6144-5</u>, <u>แฟกซ์ (Fax):02-250-6146</u>, <u>E-mail: pantipplaza@techno.co.th</u> <u>มือถือ (Mobile): 083-989-4011, 095-370-8097, 081-658-5485, <u>WWW.TECHNO.CO.TH</u></u> ใบมีดตัดงานตัวเล็ก หรือ ตัดลายไทย ออฟเซ็ต 0.175 (ส่วนปลายใบมีดขนาด เล็กสุด)

หมายเหตุ : ใบมีดตัดทุกแบบ สามารถตัดสติกเกอร์ พีวีซี ธรรดาได้ ซึ่งถ้าต้องการผลการตัดดีที่สุด ควรเลือกให้เหมาะสมกับสติกเกอร์ที่ใช้ตัด, แบบของตัวอักษร.แบบของไฟล์งานหรือลายเส้น ซึ่งผลการตัดที่ได้จะแตกต่างกันออกไป

<u>สนใด แบบต่างๆของใบมีดตัดสติกเกอร์ จีซีซี (สี่จับและใบมีตรุ่นใหม่ แกนใหญ่ 2.5 มิลลิเมตร)</u>

| ที่จับใบมิต<br>Diameter o<br>มนาคเล่<br>แกแบองในส่ | †นไหม่ แกนไหญ่<br>( <u>Blade = 2.5 mm</u><br>)แต่าสูนอักลาง<br>In = 2.5 มิลลิเมตร |                                  |                  |
|----------------------------------------------------|-----------------------------------------------------------------------------------|----------------------------------|------------------|
| <b>c</b> .                                         |                                                                                   | Exp                              | ert II User Manu |
| lade Spe                                           | cification                                                                        |                                  |                  |
| (                                                  | For cutting thick fluorescent a<br>detailed work in standard viny                 | nd reflective vinyl.<br>I.       | Also for cutting |
| CIECOU                                             | The blade is 45° with Red Cap<br>and 2.5 mm blade diameter.                       | p (5-unit package)               | ), 0.25 mm offse |
|                                                    | $\leftarrow$                                                                      |                                  | ปลอกสั้นสง       |
| COO DI ADCROSARC                                   | For cutting reflective vinyl, car<br>stencil sharp edge.                          | dboard, sandblas                 | t, flock, and    |
|                                                    | The blade is 60° with Green O<br>blade offset, and 2.5 mm blade                   | ap (2-unit packag<br>e diameter. | ge), 0.50 mm     |
|                                                    |                                                                                   |                                  | ปลงกลังขียว      |
| COO DI ADCINISADO                                  | For cutting thin sandblast mas<br>sprocket feed machine.                          | k and stencil with               | friction feed or |
| OAAPCHICEA1940                                     | The blade is 60° with Blue Ca<br>mm blade diameter.                               | p, 0.25 mm blade                 | offset, and 2.5  |
|                                                    |                                                                                   |                                  | ปลอกสีนให้สิน    |
|                                                    | For Cutting small text and fine offset.                                           | detail. Sharp bla                | de with smallest |
| GCC-BLADEROOOD                                     | The blade is 50° with Black C<br>2.5 mm blade diameter.                           | ap, 0.175 mm bla                 | de offset, and   |
|                                                    | $ \frown $                                                                        |                                  | ปละหมัดก         |
|                                                    | For thin and delicate media su                                                    | ich as window tint               | E.               |
| 20001/030G                                         | The blade is 25° with Yellow (<br>2.5 mm blade diameter.                          | Cap, 0.25 mm bla                 | de offset, and   |
|                                                    |                                                                                   |                                  | Out off Rock     |

604/3 สูนอีการทำทันธุ์ที่หย์ ประสูน้ำ ชั้นเอ็มท้อนสรที่ เอ็ม4, เอ็ม1/1 อนแทรรบุรี แรงอนแทรรบุรี เรตรารเหรี กรุดททมหานคร 10400 สำนักงานใหญ่ หมายกแลรที่ 0106531056909 <u>โกรศัพร์ (TEL) 02-250-6144 5</u>, <u>แต่กร์ เFax): 02-250-6148</u>, E-mail: <u>partippicze@techno.co.th</u> มือถือ (Mobile): 083-969-4011, 095-370-6097, 081-658-5485, <u>WWW.TECHNO.CO.TH</u>

Line ID: 0838694011 , Line ID: 6585485

Austale Panetres 2001)

Update 16-5-2018

บริษัท เทคโนโลยี่ สโคร์ จำกัด 804/3 สูนย์การก้าพันธุ์ทิพย์ ประสูน้ำ ขั้นเอ็ม ห้องเลขที่ เอ็ม44, เอ็ม1/1 ถนนเพชรบุรี แขงถนนเพชรบุรี เขตราชเทรี กรุงเทพมหานคร 10400 สำนักงานใหญ่ ทะเบียนเลขที่ 0105531058909 <u>โทรศัพท์ (TEL) 02-250-6144-5</u>, แฟกซ์ (Fax):02-250-6146, E-mail: pantipplaza@techno.co.th มือถือ (Mobile): 083-989-4011, 095-370-8097, 081-658-5485, WWW.TECHNO.CO.TH